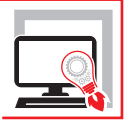

ANDREA BENVENUTI PAOLO BROTINI

## COMPUTO METRICO E STIMA DEI LAVORI

**GESTIONE DELLA PREVENTIVAZIONE CON IL SOFTWARE** 

## EOSIMPRESIT COMPUTO METRICO

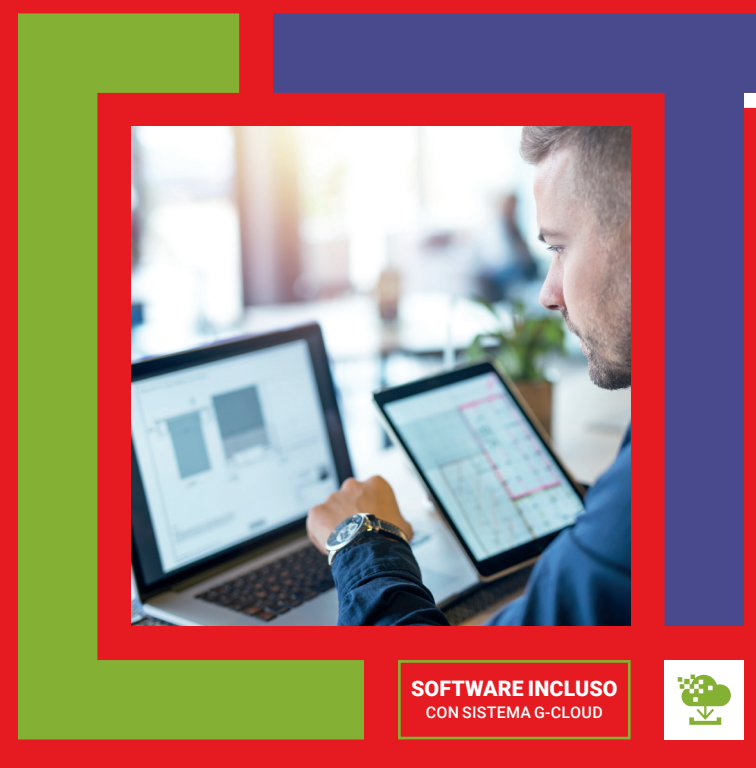

SECONDA EDIZIONE

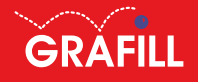

## Andrea Benvenuti / Paolo Brotini COMPUTO METRICO E STIMA DEI LAVORI

Ed. II (10-2022)

ISBN 13 978-88-277-0365-6 EAN 9 788827 7 03656

Collana SOFTWARE (151)

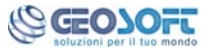

**EosImpresit** è un software realizzato da **Geo-Soft** S.n.c.

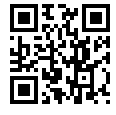

Licenza d'uso da leggere attentamente prima di attivare la WebApp o il Software incluso Usa un QR Code Reader oppure collegati al link <u>https://grafil.it/licenza</u>

#### Per assistenza tecnica sui prodotti Grafill aprire un ticket su https://www.supporto.grafill.it

L'assistenza è gratuita per 365 giorni dall'acquisto ed è limitata all'installazione e all'avvio del prodotto, a condizione che la configurazione hardware dell'utente rispetti i requisiti richiesti.

© **GRAFILL S.r.l.** Via Principe di Palagonia, 87/91 – 90145 Palermo Telefono 091/6823069 – Fax 091/6823313 – Internet <u>http://www.grafill.it</u> – E-Mail <u>grafill@grafill.it</u>

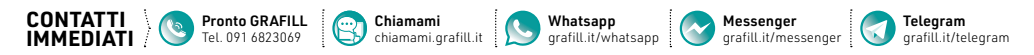

Edizione destinata in via prioritaria ad essere ceduta <code>Nell'ambito</code> di rapporti associativi.

Tutti i diritti di traduzione, di memorizzazione elettronica e di riproduzione sono riservati. Nessuna parte di questa pubblicazione può essere riprodotta in alcuna forma, compresi i microfilm e le copie fotostatiche, né memorizzata tramite alcun mezzo, senza il permesso scritto dell'Editore. Ogni riproduzione non autorizzata sarà perseguita a norma di legge. Nomi e marchi citati sono generalmente depositati o registrati dalle rispettive case produttrici.

**CLICCA per maggiori informazioni** e per te uno SCONTO SPECIALE

## **SOMMARIO**

| PARTE I - TEORIA DI BASE |          |                                           | p. | 7  |
|--------------------------|----------|-------------------------------------------|----|----|
| 1.                       | COSA     | SERVE PER REDIGERE UN COMPUTO             | "  | 9  |
|                          | 1.1.     | Definizioni                               | "  | 9  |
|                          | 1.2.     | Ingredienti                               | "  | 11 |
| 2.                       | CATE     | ORIE DI LAVORO                            | "  | 13 |
|                          | 2.1.     | Classificazione per funzioni (UNI 8290)   | "  | 13 |
|                          | 2.2.     | Classificazione per materiali e lavori    | "  | 15 |
| 3.                       | ELENC    | O PREZZI E RICETTE DI ANALISI             | "  | 17 |
|                          | 3.1.     | Elenco prezzi                             | "  | 17 |
|                          | 3.2.     | Analisi prezzi                            | "  | 19 |
| 4.                       | STIMA    | DELLE MISURE                              | "  | 21 |
|                          | 4.1.     | Tecniche di computazione                  | "  | 21 |
|                          | 4.2.     | Norme di misurazione                      | "  | 22 |
| 5.                       | ELABO    | DRATI DI STAMPA                           | "  | 24 |
|                          | 5.1.     | Elenco prezzi                             | "  | 24 |
|                          | 5.2.     | Analisi prezzi                            | "  | 25 |
|                          | 5.3.     | Computo metrico                           | "  | 26 |
|                          | 5.4.     | Computo metrico estimativo (stima lavori) | "  | 27 |
| PAF                      | RTE II – | IL SOFTWARE                               | "  | 31 |
| 6.                       | CARA     | ITERISTICHE DEL PROGRAMMA                 | "  | 33 |
|                          | 6.1.     | A chi è rivolto                           | "  | 34 |
|                          | 6.2.     | Funzionalità                              | "  | 34 |
|                          | 6.3.     | Caratteristiche tecniche                  | "  | 36 |

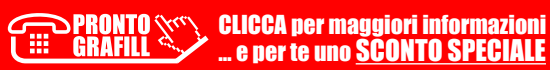

4

| 7.  | INSTA         | LLAZIONE ED ATTIVAZIONE DEL SOFTWARE INCLUSO        | р | 37        |
|-----|---------------|-----------------------------------------------------|---|-----------|
|     | 7.1.          | Introduzione                                        | " | 37        |
|     | 7.2.          | Requisiti minimi hardware e software                | " | 37        |
|     | 7.3.          | Download del software                               |   |           |
|     |               | e richiesta della password di attivazione           | " | 37        |
|     | 7.4.          | Avvio ed attivazione del software                   | " | 38        |
| 8.  | L'AMB         | IENTE PRINCIPALE DEL SOFTWARE                       | " | 39        |
|     | 8.1.          | Pulsanti e funzioni comuni                          | " | 40        |
| 9.  | IMPRI         | ESA                                                 | " | 42        |
|     | 9.1.          | Materiali e prestazioni                             | " | 43        |
|     | 9.2.          | Mezzi e attrezzature                                | " | 47        |
|     | 9.3.          | Operai e collaboratori                              | " | 49        |
|     | 9.4.          | Fornitori                                           | " | 51        |
|     | 9.5.          | Clienti                                             | " | 53        |
| 10. | PROG          | ETTO: COMPUTO METRICO                               | " | 55        |
|     | 10.1.         | Lavoro                                              | " | 57        |
|     | 10.2.         | Elenco prezzi                                       | " | 61        |
|     |               | <b>10.2.1.</b> Aggiunta voci di elenco prezzi       | " | 62        |
|     |               | <b>10.2.2.</b> Drag & Drop                          | " | 65        |
|     |               | 10.2.3. Selezione voci                              | " | 65        |
|     |               | <b>10.2.4.</b> Cancellazione voci                   | " | 66        |
|     |               | <b>10.2.5.</b> Operazioni su voci di elenco prezzi  | " | 66        |
|     |               | 10.2.6. Liste in economia                           | " | 67        |
|     |               | <b>10.2.7.</b> Prestazioni (subappalto)             | " | 68        |
|     | 10.3.         | Analisi prezzi                                      | " | 68        |
|     | 10.4.         | Categorie elenco prezzi                             | " | 70        |
|     | 10.5.         | Computo metrico                                     | " | 73        |
|     |               | <b>10.5.1.</b> Aggiunta voci di computo metrico.    | " | 75        |
|     |               | 10.5.2. Selezione voci                              | " | 7         |
|     |               | <b>10.5.3</b> . Cancellazione voci                  | " | 78        |
|     |               | <b>10.5.4</b> Operazioni su voci di computo metrico | " | 78        |
|     |               | 10.5.5 Ricerca voci                                 | " | 79        |
|     | 10.6          | Dettaglio quantità di computo                       | " | , ,<br>8( |
|     | 10.0.         | 10.6.1 Eurzioni disponibili pella griglia           | " | 81        |
|     | 10 7          | Classi computo metrico                              | " | 21<br>21  |
|     | 10.7.<br>10 Q | Totali di computo metrico                           | " | 02<br>Q [ |
|     | 10.0.         |                                                     |   | 00        |
| 11. | STAM          | PE                                                  | " | 86        |

T

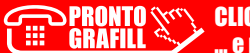

|     | 11.1. Stampe di elenco prezzi          |                                        | р | 86  |  |
|-----|----------------------------------------|----------------------------------------|---|-----|--|
|     | <b>11.2.</b> Stampe di computo metrico |                                        |   |     |  |
| PAF | RTE III -                              | ESEMPI PRATICI                         | " | 95  |  |
| 12. | REDA                                   | ZIONE DI UN COMPUTO DALLA "A" ALLA "Z" | " | 97  |  |
|     | 12.1.                                  | Creazione nuovo progetto               | " | 97  |  |
|     | 12.2.                                  | Suddivisione in categorie di lavoro    | " | 100 |  |
|     | 12.3.                                  | Individuazione voci di elenco prezzi   | " | 101 |  |
|     | 12.4.                                  | Quantità di computo                    | " | 104 |  |
|     | 12.5.                                  | Stampe di preventivazione              | " | 106 |  |
| PAF | RTE IV -                               | DETRAZIONI FISCALI                     | " | 109 |  |
| 13. | DETR                                   | AZIONI FISCALI                         | " | 111 |  |
|     | 13.1.                                  | Inserimento nuove detrazioni fiscali   | " | 111 |  |
|     | 13.2.                                  | Assegnazione detrazioni e altri dati   | " | 112 |  |
|     | 13.3.                                  | Assegnazione proprietà in modo massivo | " | 114 |  |
|     | 13.4.                                  | Stampa riepiloghi                      | " | 114 |  |
| BIB | LIOGRA                                 | NFIA                                   | " | 117 |  |

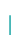

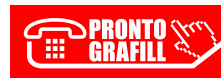

## **COSA SERVE PER REDIGERE UN COMPUTO**

La presente pubblicazione si propone come un manuale per la gestione del ciclo di *Preventivazione*: compilazione di *Elenco Prezzi* e redazione di *Computo Metrico* e *Computo Metrico Estimativo*, ad uso di tecnici professionisti, pubbliche amministrazioni, consorzi, imprese edili e stradali, di finitura ed impiantisti.

L'acquisto della pubblicazione include la versione editoriale del programma **EosImpresit – Computo Metrico (v. 3.51/2022)**, specifico per svolgere le suddette attività.

## 1.1. Definizioni

Il progetto di realizzazione di un'opera comprende più fasi lavorative e procedure differenti che un tecnico deve affrontare insieme al committente del lavoro e al costruttore.

Queste procedure saranno differenti a seconda che l'opera sia pubblica o privata, comunque i processi generali che andranno affrontati sono:

- studio e analisi di fattibilità;
- stesura del progetto;
- esecuzione dell'opera;
- contabilità e amministrazione dell'opera;
- collaudi finali.

In questo manuale focalizzeremo la nostra attenzione sulla parte di stesura del progetto, ed in particolare per quanto riguarda la creazione dell'elenco prezzi e del computo metrico estimativo a corredo dello stesso.

Come prescritto dalla legge, prima di intraprendere la realizzazione di un'opera pubblica, occorre sviluppare un progetto che poi dovrà essere approvato.

Come indicato dal **d.l. 24 gennaio 2012, n. 1**, convertito dalla legge 24 marzo 2012, n. 27, ci sono tre tipi di progetto:

#### PROGETTO PRELIMINARE

Il progetto preliminare definisce le caratteristiche qualitative e funzionali dei lavori, il quadro delle esigenze da soddisfare e delle specifiche prestazioni da fornire e consiste in una relazione illustrativa delle ragioni della scelta della soluzione prospettata in base alla valutazione delle eventuali soluzioni possibili, anche con riferimento ai profili ambientali e all'utilizzo dei materiali provenienti dalle attività di riuso e riciclaggio, della sua fattibilità amministrativa e tecnica, accertata attraverso le indispensabili indagini di prima approssimazione, dei costi, da determinare in relazione ai benefici previsti, nonché in schemi grafici per l'individuazione delle caratteristiche dimensionali, volumetriche, tipologiche, funzionali e tecnologiche dei lavori da realizzare; il progetto preliminare dovrà inoltre consentire l'avvio della procedura espropriativa.

#### **PROGETTO DEFINITIVO**

Il progetto definitivo individua compiutamente i lavori da realizzare, nel rispetto delle esigenze, dei criteri, dei vincoli, degli indirizzi e delle indicazioni stabiliti nel progetto preliminare e contiene tutti gli elementi necessari ai fini del rilascio delle prescritte autorizzazioni e approvazioni. Esso consiste in una relazione descrittiva dei criteri utilizzati per le scelte progettuali, nonché delle caratteristiche dei materiali prescelti e dell'inserimento delle opere sul territorio; nello studio di impatto ambientale ove previsto; in disegni generali nelle opportune scale descrittivi delle principali caratteristiche delle opere, e delle soluzioni architettoniche, delle superfici e dei volumi da realizzare, compresi quelli per l'individuazione del tipo di fondazione; negli studi e indagini preliminari occorrenti con riguardo alla natura e alle caratteristiche dell'opera; nei calcoli preliminari delle strutture e degli impianti; in un disciplinare descrittivo degli elementi prestazionali, tecnici ed economici previsti in progetto nonché in un computo metrico estimativo. Gli studi e le indagini occorrenti, quali quelli di tipo geognostico, idrologico, sismico, agronomico, biologico, chimico, i rilievi e i sondaggi, sono condotti fino ad un livello tale da consentire i calcoli preliminari delle strutture e degli impianti e lo sviluppo del computo metrico estimativo.

#### **PROGETTO ESECUTIVO**

Il progetto esecutivo, redatto in conformità al progetto definitivo, determina in ogni dettaglio i lavori da realizzare e il relativo costo previsto e deve essere sviluppato ad un livello di definizione tale da consentire che ogni elemento sia identificabile in forma, tipologia, qualità, dimensione e prezzo. In particolare il progetto è costituito dall'insieme delle relazioni, dei calcoli esecutivi delle strutture e degli impianti e degli elaborati grafici nelle scale adeguate, compresi gli eventuali particolari costruttivi, dal capitolato speciale di appalto, prestazionale o descrittivo, dal computo metrico estimativo e dall'elenco dei prezzi unitari. Esso è redatto sulla base degli studi e delle indagini compiuti nelle fasi precedenti e degli eventuali ulteriori studi e indagini, di dettaglio o di verifica delle ipotesi progettuali, che risultino necessari e sulla base di rilievi planoaltimetrici, di misurazioni e picchettazioni, di rilievi della rete dei servizi del sottosuolo. Il progetto esecutivo deve essere altresì corredato da apposito piano di manutenzione dell'opera e delle sue parti da redi-

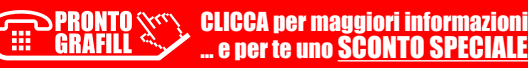

## **CATEGORIE DI LAVORO**

Nello studio di progetto si presuppone un'attenta analisi del tecnico in modo da individuare le categorie di lavorazione necessarie per la costruzione dell'opera. Questo è il punto di partenza per poter organizzare al meglio il lavoro.

All'interno di ogni categoria confluiranno tutte le operazioni di realizzazione che consentono di completare quella specifica porzione di lavoro.

È da tenere presente, inoltre, che le fasi lavorative devono essere elencate secondo il loro sviluppo cronologico di cantiere, per cui si dovrà partire dalle opere di scavo o demolizione, fino ad arrivare a quelle di finitura.

Grazie alla suddivisione dei processi di lavorazione si riescono ad individuare più facilmente le voci di capitolato necessarie e le rispettive misurazioni delle quantità.

È possibile far riferimento ai seguenti tipi di classificazione delle opere proposte dalla normativa:

- Classificazione per funzioni (UNI 8290).
- Classificazione per materiali e lavorazioni.

## 2.1. Classificazione per funzioni (UNI 8290)

Questo tipo di suddivisione prevede la descrizione dell'organismo edilizio partendo dal basso, cioè dagli scavi per la realizzazione del piano di posa delle fondazioni, per poi proseguire appunto con le opere di fondazione, la struttura portante, le pareti, i solai e le coperture, i rivestimenti, sino ad includere tutte le più svariate rifiniture e gli impianti a servizio dell'edificio.

Lo schema generale si suddivide nelle seguenti categorie:

| - Lavori preparatori |   |
|----------------------|---|
| emolizioni           |   |
| cavi                 |   |
| interri              |   |
| levati               |   |
| onteggi              |   |
|                      | ٦ |

[segue]

13

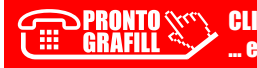

I

| 1 – Strutture portanti                |
|---------------------------------------|
| Strutture di fondazione               |
| Strutture di elevazione               |
| Strutture di contenimento             |
| 2 - Chiusure                          |
| Chiusure verticali                    |
| Chiusure orizzontali inferiori        |
| Chiusure superiori                    |
| 3 - Partizioni interne                |
| Partizioni interne verticali          |
| Partizioni interne orizzontali        |
| Partizioni interne inclinate          |
| 4 – Partizioni esterne                |
| Partizioni esterne verticali          |
| Partizioni esterne orizzontali        |
| Partizioni esterne inclinate          |
| 5 – Impianti di fornitura dei servizi |
| Impianti di climatizzazione           |
| Impianti idrosanitari                 |
| Impianti smaltimento liquidi          |
| Impianti smaltimento aeriformi        |
| Impianti smaltimento solidi           |
| Impianti di distribuzione gas         |
| Impianti elettrici                    |
| Impianti di telecomunicazione         |
| Impianti fissi di trasporto           |
| 6 – Impianti di sicurezza             |
| Impianti antincendio                  |
| Impianti di messa a terra             |
| Impianti parafulmine                  |
| Impianti antifurto                    |
| 7 – Isolamenti e impermeabilizzazioni |
| Isolamenti termici                    |
| Isolamenti acustici                   |
| Isolamenti antincendio                |
| Barriera ala vapore                   |
| Impermeabilizzazioni                  |
| 8 - Opere di finitura                 |
| Intonaci                              |
|                                       |

[segue]

## **ELENCO PREZZI E RICETTE DI ANALISI**

Nella redazione di un *Computo Metrico*, la fase di individuazione delle voci di *Elenco Prezzi* è immediatamente successiva a quella della suddivisione in categorie. In questo processo, il tecnico entra nel dettaglio della lavorazione e analizza quelli che sono gli articoli e le operazioni necessarie per la realizzazione dell'opera. Si crea così un set di voci di articoli e lavorazioni che concorrono all'intera costruzione dell'opera.

Per la selezione delle voci si può far riferimento a *Prezzari* o listini correnti, curati dalle Camere di Commercio, Enti locali, Ordini professionali, in modo da avere un prezzo di riferimento riconosciuto da tutti e ritenuto veritiero. Non sempre però è possibile trovare le voci già presenti nei prezzari, per cui occorre stimare il prezzo per via analitica attraverso i prezzi unitari degli articoli elementari che compongono la voce. Si ricorre così ad una sorta di ricetta, denominata appunto *Analisi Prezzi*.

## 3.1. Elenco prezzi

È un elenco dei prezzi di tutte le voci necessarie per eseguire il lavoro, al netto delle spese generali e utile dell'impresa, ossia senza l'aggiunta dei costi da parte dell'impresa per pagare gli operai, approvvigionamento e trasporto dei materiali, ecc.. Nel conteggio dei costi complessivi di progetto, infatti, il tecnico dovrà considerare queste percentuali che contribuiranno a ottenere una stima più congrua dell'effettiva spesa.

Secondo la legge dei lavori pubblici del 1865, l'esecuzione dei lavori può essere fatta *in appalto* o *in economia*:

- In appalto: è il sistema più usato e consiste nell'affidare i lavori ad una o più imprese. L'importo dei lavori si può determinare in due modi:
  - a corpo: si effettua sulla base dei disegni esecutivi, il prezzo stabilito non può variare, salvo la revisione dei prezzi nei limiti della legge o nel caso di varianti che venissero apportate durante il corso dei lavori. In questo caso il Computo Metrico Estimativo diventa un documento che ha valenza contrattuale per il calcolo della retribuzione dell'impresa esecutrice che verrà pagata in base alla percentuale di avanzamento dei lavori;
  - 2) *a misura*: i prezzi si calcolano sulla base del costo di ogni categoria di lavoro finita, per cui il costo si può sapere solo ad opera finita. In questo caso i pa-

CLICCA per maggiori informazioni ... e per te uno SCONTO SPECIALE gamenti all'impresa esecutrice avvengono sulla base delle quantità di opere effettivamente realizzate e si basa su un *Elenco Prezzi* che viene accettato dalle parti.

- In economia: questo sistema si usa prevalentemente per opere straordinarie e si suddividono in:
  - in amministrazione: viene incaricato un funzionario tecnico, dall'Ente, che provvede ad assumere direttamente la mano d'opera, noleggiare i mezzi d'opera e ad acquistare i materiali necessari;
  - *per cottimi*: il funzionario incaricato provvede a contattare le imprese per ogni categoria di lavoro.

Per costruire l'*Elenco Prezzi*, come già detto, si fa riferimento a *Prezzari* o listini correnti di Organi amministrativi, Camere di commercio, ecc..

Qui ritroviamo il prezzo unitario per ogni lavorazione, per cui in fase di stesura di preventivo, il tecnico attinge da questi elenchi riprendendo l'interna descrizione, l'unità di misura e il relativo prezzo unitario.

I *Prezzari* possono variare nel corso degli anni a seconda dei prezzi di mercato delle materie prime, oppure in funzione delle nuove tecnologie usate per l'ottenimento della voce finita. Inoltre, potranno aggiungersi nuove voci in elenco o andarne in disuso altre.

Oltre alla variazione temporale del prezzo, c'è anche la variazione geografica, infatti è a discrezione dell'organo locale di competenza rilasciare i listini aggiornati con i prezzi relativi. Questo fatto può essere una garanzia ulteriore della "bontà" del prezzo, infatti in zone meno agevoli, come ad esempio in montagna, alcune lavorazione risulteranno più costose che in pianura, per cui i listini dovranno considerare anche questa evenienza.

Di seguito sono riportate alcune voci di esempio di *Prezzario* della *Provincia autonoma di Bolzano Alto Adige*: è indispensabile per ogni voce avere una descrizione dettagliata, un codice di riferimento, l'unità di misura ed il prezzo unitario.

| 02.<br>Sol<br>sole<br>ine<br>fine<br>i ca | .06.01.01 - Solaio in laterizio:<br>laio di travetti prefabbricati in calcestruzzo armato e blocchi interposti in laterizio<br>era con soletta superiore di calcestruzzo dello spessore di 4 cm, compresi i getti<br>etta superiore, i cordoli di irrigidimento agli appoggi con calcestruzzo a prestazio<br>rte Dmax 16mm, classe di consistenza S4 e l'armatura provvisoria di sostegno p<br>o a 3,50 m, massima conducibilità termica 0,80 W/mK. Inclusa l'armatura di com<br>alcoli statici nei travetti e quella posta in opera prima dei getti verrà contabilizzat | o pannelli prefabbricati; fornito e posto in<br>di completamento delle nervature e della<br>ne garantita, classe di resistenza C 25/30,<br>er un'altezza netta dal piano di appoggio<br>fezione nei travetti. L'armatura prevista sec.<br>a a parte: |
|-------------------------------------------|----------------------------------------------------------------------------------------------------|----------------------------------------------------------------------------------------------------|
| G                                         | 02.06.01.01.a - H 16cm (12+4)                                                                                                    | € 50,89 / m2                                                                                                    |
|                                           | 02.06.01.01.b - H 20cm (16+4)                                                                                                    | € 53,32 / m2                                                                                                    |
|                                           | 02.06.01.01.c - H 22cm (18+4)                                                                                                    | € 54,60 / m2                                                                                                    |
|                                           | 02.06.01.01.d - H 24cm (20+4)                                                                                                    | € 55,49 / m2                                                                                                    |
| e                                         | 02.06.01.01.e - H 26cm (22+4)                                                                                                    | € 57,62 / m2                                                                                                    |
|                                           | 02.06.01.01.f - H 28cm (24+4)                                                                                                    | € 61,13 / m2                                                                                                    |
|                                           | 02.06.01.01.g - per cm maggior spess. cls                                                                                                    | € 1,39 / m2                                                                                                    |
| G                                         | 02.06.01.01.h - solaio incl. 10%-35%                                                                                                    | 10 %                                                                                                    |

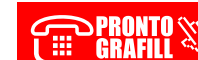

## **STIMA DELLE MISURE**

La stima delle misure è un passo delicato nella stesura del progetto. Il tecnico è portato a valutare la giusta quantità per ogni lavorazione necessaria all'esecuzione dell'opera.

La determinazione delle quantità degli elementi si effettua in base agli elaborati grafici esecutivi e alle modalità di misurazione illustrate nel capitolato.

Si fa riferimento ad alcune norme convenzionali di misurazione, al fine di avere la stima della misura comprensibile e facilmente replicabile da tutti i soggetti coinvolti nella realizzazione del lavoro.

Queste comprendono:

- le tecniche di computazione;
- le norme di misurazione.

## 4.1. Tecniche di computazione

Le tecniche di computazione comprendono tre tipologie di misurazione: *misurazione in linea d'asse, misurazione fuori tutto, misurazione vuoto per pieno.* 

#### Misurazione in linea d'asse

La superficie è pari al prodotto dello sviluppo della linea d'asse per lo spessore.

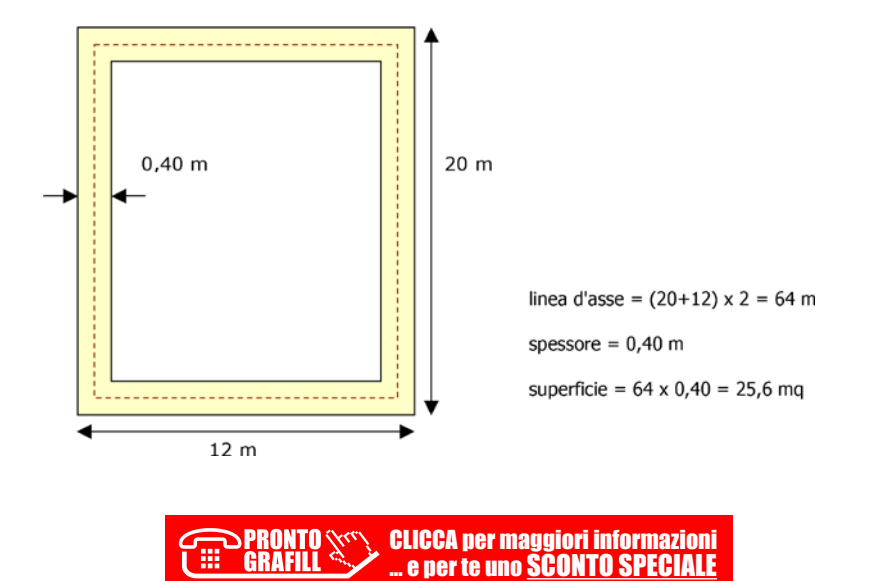

#### Misurazione fuori tutto

La superficie considerata è pari alla superficie netta intesa come differenza tra la sua area al lordo di vuoti e rientranze, e la somma delle aree di questi ultimi.

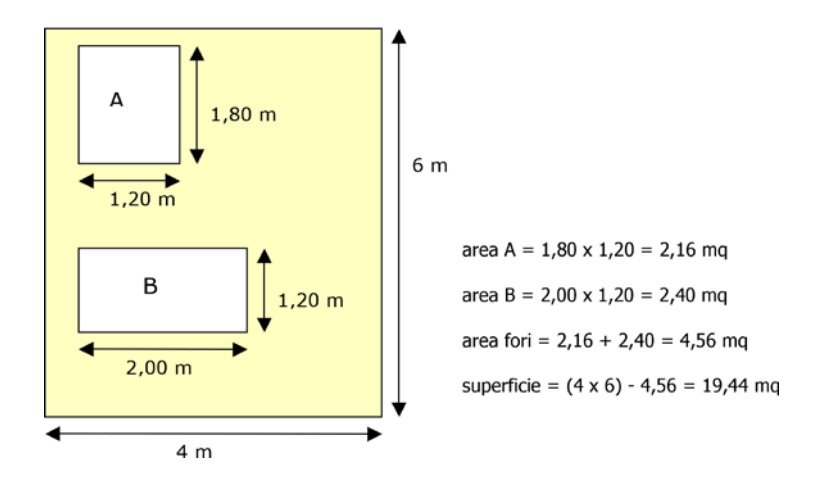

#### Misurazione vuoto per pieno

Se la superficie delle forature non è rilevante (di norma inferiore a 1 o 4 m<sup>2</sup> a seconda delle usanze locali), allora viene considerata "piena", per cui la superficie totale si calcola senza detrarre le forature.

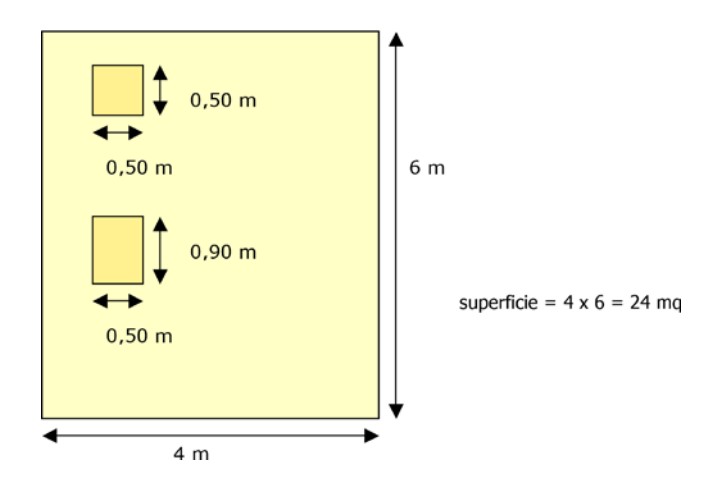

## 4.2. Norme di misurazione

Le norme di misurazione sono convenzioni che consentono l'omogeneità e l'oggettività della misurazione in modo da permettere le relazioni con il listino dei prezzi stabiliti per i singoli elementi.

Per ciascun articolo le norme devono stabilire:

## **ELABORATI DI STAMPA**

Per la realizzazione dell'opera edile occorre presentare molti elaborati, disegni, documenti, concessioni, ecc., che il tecnico deve produrre per la creazione del progetto. Per guanto riguarda la parte di *Preventivazione* che tratteremo in guesto libro, gli ela-

borati di stampa fondamentali sono:

- Elenco Prezzi;
- Analisi Prezzi;
- Computo Metrico;
- Computo Metrico Estimativo (o Stima Lavori).

#### 5.1. Elenco prezzi

La stampa dell'*Elenco Prezzi* consiste in un documento che riporta l'elenco di tutte le voci degli articoli e lavorazioni che sono necessarie per la costruzione dell'opera edile. La stampa deve contenere essenzialmente il numero progressivo, il codice della voce, la descrizione dettagliata o descrizione breve, l'unità di misura e il prezzo unitario.

Segue un esempio di stampa di tale documento relativo ad un Comune del Piemonte.

| N.<br>Ord. | Codice      | Descrizione articoli                                                                                                    | U.M. | Prezzo<br>(€.) |
|------------|-------------|----------------------------------------------------------------------------------------------------|------|----------------|
|            | A01.A10     | SCAVO GENERALE DI SBANCAMENTO O SPLATEAMENTO, A QUALSIASI SCOPO DESTINATO, A QUALUNQUE PROFONDITA',<br>ESEGUITO CON ESCAVATORE MECCANICO, INCLUSO L'EVENTUALE COMPLETAMENTO A MANO                                                                                                    |      |                |
| 1          | A01_A10 005 | CON TRASPORTO ALLA DISCARICA                                                                                                    | mc   | 5,60           |
|            | A01_A90     | ICAVO IN TRINCEA A PARETI VERTICALI DI MATERIE DI QUALUNQUE NATURA PURCHE" RIMOVIBILI SENZA LUSO DI MAZZE E<br>SCALPELLI, COMPRESA GONI ARMATURA OCCORRENTE PER ASSICURARE LA STABULTA" DELLE PARETI, CON<br>SRADACCHATURE LEGOZERE, COMPRESA L'ESTRAZIONE CON QUALSIASI MEZZO DELLE MATERIE SCAVATE ED IL LORO<br>DEPOSITO A LATO DELLO SCAVIO |      |                |
| 2          | A01.A90 005 | CON MEZZO MECCANICO ED EVENTUALE INTERVENTO MANUALE OVE NECESSARIO, FINO ALLA PROFONDITA' DI MT.3 E PER<br>UN VOLUME DI ALMENO MC. 1                                                                                                    | mc   | 11,20          |
| 3          | A01.A90 035 | A MANO, FINO ALLA PROFONDITA' DI MT. 3 E PER UN VOLUME DI ALMENO MC. 1                                                                                                    | mc   | 99,30          |
|            | A01.890     | RIEMPIMENTO DEGLI SCAVI IN GENERE (TRINCEE E POZZI DI SERVIZIO) DOPO L'ULTIMAZIONE DEI MANUFATTI, CON LE<br>MATERIE DI SCAVO PRECEDENTEMENTE ESTRATTE O CON MATERIALI IN PROVVISTA, COMPRESO LO SPAROMENTO DI<br>ACCUAL LA COSTIPAZIONE E REGCARIZZAZIONE DELLO SCAVO STESSO                                                                    |      |                |
| 4          | A01.890 005 | ESEGUITO A MANO                                                                                                    |      | 12,00          |
| 5          | A01.890 010 | ESEGUITO A MACCHINA                                                                                                    |      | 6,50           |
|            | A02_A10     | DEMOLIZIONE DI MURATURE O DI VOLTE IN MATTONI, DELLO SPESSORE SUPERIORE A CM.15, IN QUALUNQUE PIANO DI<br>FABRICATO, COMPRESA LA DISCESA O LA SALITA A TERRA DEI MATERIALI, LO SGOMBERO DEI DETRITI, COMPUTANDO I<br>VOLUMI PIRIM DELLA DEMOLIZIONE                                                                                             |      |                |
| 6          | A02.A10 010 | CON TRASPORTO DEI DETRITI ALLE DISCARICHE                                                                                                    | mc   | 69,90          |
|            | A02.A20     | DEMOLIZIONE DI TRAMEZZI O VOLTE IN MATTONI PIENI O FORATI, IN QUALUNQUE PIANO DI FABBRICATO, COMPRESA LA<br>SALITA O DISCESA A TERRA DEI MATERIALI, LO SGOMBERO, COMPUTANDO LE SUPERFICI PRIMA DELLA DEMOLIZIONE                                                                                                    |      |                |
| 7          | A02.A20 030 | CON SPESSORE DA CM.10 A CM.15 E PER SUPERFICI DI MQ.0.50 E OLTRE, CON TRASPORTO ALLE DISCARICHE                                                                                                    | mq   | 12,40          |
|            | A02.A40     | DEMOLIZIONE DI CALDANE,SOTTOFONDI IN CALCESTRUZZO NON ARMATO, IN QUALUNQUE PIANO DI FABBRICATO,<br>COMPRESA LA SALITA O DISCESA A TERRA DEI MATERIALI, LO SGOMBERO DEI DETRITI, I VOLUMI SI INTENDONO COMPUTATI<br>PRIMA DELLA DEMOLIZIONE                                                                                                    |      |                |
| 8          | A02.A40 005 | CON TRASPORTO DEI DETRITI ALLE DISCARICHE                                                                                                    | mc   | 59,80          |
|            | A02.A50     | DEMOLIZIONE DI STRUTTURE IN CEMENTO ARNATO DI QUALUNQUE FORMA E DIMENSIONE, INI INCLUSI I SOLAI MISTI A<br>LATERIZI, IN QUALUNQUE PIANO DI FABBRICATO, COMPRESA LA DISCESA O LA SALITA A TERRA DEI MATERIALI, LO<br>SCOMBERO DE DETRITI, COMPUTANDO I VOLUMI PINA DELLA DEMOLIZIONE                                                             |      |                |

PRONTO CLICCA per maggiori informazioni GRAFILL ... e per te uno <u>SCONTO SPECIALE</u>

#### 5.2. Analisi prezzi

La stampa di *Analisi Prezzi* riporta l'elenco delle varie voci analitiche, e per ognuna c'è la ricetta di creazione della voce, comprensiva di tutti gli articoli e lavorazioni che ne fanno parte. Il prezzo analizzato scaturisce dai singoli prezzi unitari di tutti gli articoli e dal conteggio delle percentuali delle spese generali e utile d'impresa. Il documento deve contenere: il numero progressivo, il codice, la descrizione breve o dettagliata, i singoli articoli che compongono la voce e il prezzo totale. Ogni singolo articolo ha il suo codice e descrizione, in più deve mostrare anche la quantità e il prezzo unitario dal quale si otterrà il totale finale aggiungendo la percentuale di spese generali e utile d'impresa.

|           | Analisi prezzi                                                                                                    |              |                  |                |                              |                                      |
|-----------|----------------------------------------------------------------------------------------------------|--------------|------------------|----------------|------------------------------|--------------------------------------|
| Codice    | Oggetto dell'analisi Opere                                                                                                    | Unità        | Quantità         | Prezzo         | Totale                       | Totale                               |
|           | e provviste per la formazione delle analisi                                                                                                    | di<br>misura |                  | unitario       |                              | arrotondato                          |
| Analisi 1 | Rimozione di barriera metallica esistente completa di fascia,<br>paletto, dispositivo rifrangenti, corrimano e bulloni, e relativo<br>rimontaggio su cordolo da pagarsi a parte.                                                                                                    | m            | 1,0000           |                |                              |                                      |
|           | Manodopera<br>Operaio edile specializzato di 2° livello<br>Operaio edile comune di 1° livello                                                                                                    | h            | 0,2000           | 23,10<br>20.80 | 4,6200                       | 4,62                                 |
|           | Noli<br>Autocarro con gruetta<br>Attrezzatura ossiacetilenica per taoli                                                                                                    | h            | 0,0500           | 56,10<br>5.50  | 2,8050                       | 2,81                                 |
|           | Totale costi primari<br>Spese generali nella misura del 15%<br>Utile d'impresa = 10% x (totali costi primari + spese generali)<br>PRFZZO IL APPI LCAZIONE                                                                                                    |              | 15%<br>10%       | 0,00           | 11,8600<br>1,7790<br>1,3639  | 11,86<br>1,78<br>1,36                |
|           | Costo manodopera e % riferita al totale dei costi primari<br>Costo noli e trasporti e % riferita al totale dei costi primari<br>Totale %                                                                                                    |              |                  |                | 8,7800<br>3,0800             | 74,03%<br>25,97%<br>100,00%          |
| Analisi 2 | Portitura e posa in opera di gabioloni in rete metallica a doppia<br>torsione tipo 8x10 in accordo con le Linee Guida per la redazione<br>di Capitolati per l'impiego di rete metallica a doppia torsione<br>emesse dal Consiglio Superiore dei L.L.P.P. il 12 maggio 2006.<br>Essi dovranno essere riempiti con pietrame di idonea pezzatura,<br>da recuperare dai gabbioni esistenti, nè friabile nè gelivo. Con filo<br>avente un diametro pari a 2,70 mm, a forte zincatura (ricoprimento<br>minimo 245 g/mq. Gli elementi metallici dovranno essere collegati<br>tra loro con punti metallici. Per i gabbioni di altezza 1 m compreso<br>il riempimento con materiale da recuperarsi.<br>Materiali | mc.          | 1,0000           |                |                              |                                      |
|           | Rete metallica<br>Punti metallici per cucitura<br>Manodopera                                                                                                    | q<br>q       | 0,2000<br>0,0800 | 8,00<br>3,00   | 1,6000<br>0,2400             | 0,24                                 |
|           | Operaio edile specializzato di 2° livello<br>Operaio edile comune di 1° livello<br>Noli                                                                                                    | h<br>h       | 0,2400<br>0,2400 | 23,10<br>20,80 | 5,5440<br>4,9920             | 5,54<br>4,99                         |
|           | Escavatore<br>Mezzo cingolato per la cernita, il lavaggio e lo scarico nel                                                                                                    | h            | 0,1940           | 70,00          | 13,5800                      | 13,58                                |
|           | gabbione                                                                                                    | h            | 0,1940           | 70,00          | 13,5800                      |                                      |
|           | Totale costi primari<br>Spese generali nella misura del 15%                                                                                                    |              | 15%              |                | 39,5360<br>5,9304            | 39,54<br>5,93                        |
|           | Utile d'impresa = 10% x (totali costi primari + spese generali)<br>PREZZO DI APPLICAZIONE                                                                                                    |              | 10%              |                | 4,5466<br>50,0130            | 4,55<br><b>50,0</b>                  |
|           | Costo manodopera e % riferita al totale dei costi primari<br>Costo materiali e % riferita al totale dei costi primari<br>Costo noli e trasporti e % riferita al totale dei costi primari<br>Totale %                                                                                                    |              |                  |                | 10,5360<br>1,8400<br>27,1600 | 26,65%<br>4,65%<br>68,70%<br>100,00% |

Segue un esempio di stampa relativo ad un Comune della Calabria.

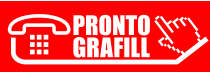

CLICCA per maggiori informazioni ... e per te uno <u>SCONTO SPECIALE</u>

# CAPITOLO 6

## **CARATTERISTICHE DEL PROGRAMMA**

Oggi un imprenditore è chiamato ad assolvere molti compiti oltre alla mera costruzione dell'opera in appalto:

- c'è bisogno di redigere preventivi precisi ed in breve tempo,
- effettuare un'attenta programmazione delle opere da eseguire,
- tenere nota di tutti i documenti e delle scadenze,
- controllare i costi di esercizio dell'impresa,
- poter stilare rapidamente e facilmente la contabilità dei lavori.

Il programma **EosImpresit**, prodotto da Geo-Soft S.n.c., si configura come uno strumento per la gestione dell'impresa: dal ciclo di *Preventivazione e Contabilità Lavori* fino alla *Gestione dei Cantieri* e della *Analisi dei Costi*.

Il programma è composto da diversi moduli che sono omogeneamente integrati tra loro per dare un prodotto compatto e funzionale, ed al tempo stesso sono utilizzabili autonomamente. Il tutto è corredato da una ampia serie di report e di interrogazioni che consentono di ottenere tutte le informazioni desiderate in modo chiaro e dettagliato.

I moduli principali di **EosImpresit** sono:

- Computo metrico e Preventivazione: gestione preventivi ed elenco prezzi.
- Contabilità Lavori: libretto delle misure, S.A.L..
- Analisi Prezzi e Fabbisogni: analisi prezzi unitari e fabbisogni di cantiere.
- Contabilità Fornitori: libretto delle misure e S.A.L. per subappaltatori.
- *Fatturazione*: generazione fatture e prima nota contabile.
- Costi di Cantiere: analisi costi sostenuti in cantiere.
- **Programma Lavori**: diagramma di Gantt di base.
- Analisi a Ricavi: costo unitario lavorazioni a consuntivo.
- Importazione Listini: importazione listini commerciali.
- DBT Data Bind Tools: collegamento con i software gestionali.

La piattaforma può essere installata in rete su un server centrale in modo da avere la condivisione dati con i vari *PC-client*, così da adattarsi alle realtà impiantistiche più varie.

**N.B.** L'acquisto della presente pubblicazione include la versione editoriale del programma **EosImpresit – Computo Metrico (v. 3.51/2022)**, per la redazione di preventivi, stime dei lavori e computo metrico.

## 6.1. A chi è rivolto

L'applicativo è destinato alle aziende del settore dell'edilizia di piccole o medie dimensioni, fino alle grandi realtà che hanno più sedi di controllo. In particolar modo alle imprese edili, stradali, di finitura ed impiantisti. È rivolto anche a tecnici e professionisti, pubbliche amministrazioni o consorzi.

## 6.2. Funzionalità

La piattaforma è nata con lo scopo di affrontare e gestire al meglio tutti gli aspetti di un'impresa descritti in precedenza: con un unico programma si vogliono mettere a disposizione dell'utente tutti gli strumenti per risolvere la varie problematiche aziendali.

Seppur diviso in moduli, le funzionalità si possono raggruppare in due grosse parti principali: **Impresa** e **Progetti**.

La parte **Impresa** riguarda la gestione delle informazioni relative alle risorse utilizzate per l'espletamento della propria attività.

Le risorse che si possono utilizzare nell'impresa sono l'insieme dei materiali, mezzi o operai, ma anche fornitori, clienti, o risorse amministrative.

A questo punto sarà possibile utilizzare tali banche dati sia per registrare le attività svolte su ciascun cantiere sia per la formazione delle analisi prezzi o delle liste in economia.

| Risorse                | RISORSE D'IMPRE                                             | SA                                                        |                            |      |
|------------------------|-------------------------------------------------------------|-----------------------------------------------------------|----------------------------|------|
|                        | Descrizione                                                 | Categoria                                                 | -                          |      |
| Risorse Tecniche       | Codice                                                      | Mostra                                                    | Fornitore TUTTI Aggic      | orna |
| Materiali              |                                                             |                                                           | Visualizzate 300           | voi  |
| Attrezzature           | Codice                                                      | Descrizione                                               | Categoria                  |      |
| - AS Spese             | 87 400                                                      | CURVA 87 CHIUSA PVC DN 400 KINGCOR                        | Curve pvc foon             | Т    |
| Gruppi                 | 87 500                                                      | CURVA 87 303/1-2 D 500                                    | Curve pvc foon             | T    |
| E Risorse Umane        | ACCIAIO                                                     | griglia a ponte doppio n100 in acciaio inox               | Griglie in ghisa           | t    |
| Onerai                 | ACCIAIO                                                     | GRIGLIA A MAGLIE 30X14MM N100K ACCIAIO ZINC/              | T Griglie in ghisa         | t    |
| ti Collaboratori       | ACCIAIO                                                     | GRIGLIA A PONTE DOPPIO N100 IN ACCIAIO INOX               | Griglie in ghisa           | t    |
| Conadoratori           | ADDIT-RITARDANTE                                            | addittivo ritardante                                      | Calcestruzzi               | t    |
| Formitor impresa       | ADDITIVO                                                    | AD BLUE FUSTO DA 200 LT                                   | Manutenzioni e riparazioni | t    |
| Techici                | ADESIEXT 160                                                | ADESIEXT 160 G                                            | Materiale edile            | t    |
| Amministrativi         | AE 10                                                       | FOSSA IMHOFF AE 10 PVC                                    | Biologici pvc              | ti   |
| imprese                | AE 20                                                       | FOSSA IMHOFF AE 20 PVC                                    | Biologici pvc              | t    |
| Tecnici Professionisti | ALA GOCCIOL 33 100                                          | ALA GOCCIOLANTE 33 / 100 2 LTH ML 100                     | Tubi polietilene           | t    |
| Clienti                | ANCOR. CHIMICO                                              | ANCORANTE CHIMICO ML 300 FISCHER                          | Materiale edile            |      |
| Depositi carburante    | ANGOLO P.P.                                                 | ANGOLO IN P.P. CON GRIGLIA ZINATA CM 13X 13X              |                            | T    |
|                        | ANTIGELO                                                    | ANTIGELO                                                  | Manutenzioni e riparazioni | T    |
|                        | ANTIGELO LIQUIDO 5                                          | ANTIGELO LIQUIDO STAGNE DA LT 5                           | Materiale edile            | Т    |
|                        | ANTIGELO POLVERE                                            | ANTIGELO POLVERE WEBER DA KG 1                            | Materiale edile            | Т    |
|                        | ANTIVIBR.                                                   | antivibranti m 3030                                       | Materiale edile            | Т    |
| Amministrazione        | ASSISSTENZA TECNI                                           | C. Assistenza tecnica per prelievo di contraddittorio (n. | 2 Calcestruzzi             | Т    |
|                        | ASTA MAN. DN 65/80                                          | asta di manovra dn 65/80 completa                         | Racc. polietilene/ghisa    | Ι    |
| Scrivania              | AUMENTO HTR 90/11                                           | AUMENTO HTR 90/110                                        |                            |      |
|                        | AUT                                                         | TRASBORDO PANCALI                                         | Pavimentazioni             | Ι    |
| Risorse                | AUT CM 6 MASSELLO AUTOBLOCCANTE TIPIANO CM 6 Pavimentazioni |                                                           |                            |      |
| 1400130                | AUT CM 6                                                    | MASSELLO AUTOBLOCCANTE DOPPIO T CM 6 MON                  | 09 Pavimentazioni          | Γ    |
|                        | AUT CM 6                                                    | MASSELLO AUTOBLOCCANTE DOPPIO T CM 6 MON                  | DS Pavimentazioni          | 1    |
|                        | AUT CM 6                                                    | MASSELLO AUTOBLOCCANTE PALIO CM 6 MONOS                   | IR Pavimentazioni          | L    |

La parte dei **Progetti** racchiude tutte le opere che l'impresa produce quotidianamente: redazione di preventivi, computi metrici, estimativi, elenchi prezzi, contabilizzazione dei lavori (*Libretto delle misure*, *SAL*, *RC*, *CDP*) secondo la vigente normativa in materia

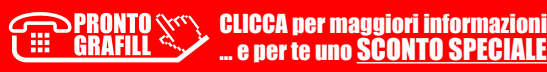

## INSTALLAZIONE ED ATTIVAZIONE DEL SOFTWARE INCLUSO

## 7.1. Introduzione

L'acquisto della presente pubblicazione include la versione editoriale del programma EosImpresit – Computo Metrico (v. 3.51/2022), per la redazione di preventivi, stime dei lavori e computo metrico.

## 7.2. Requisiti minimi hardware e software

Per il manuale operativo:

- Dispositivi con MS Windows, Mac OS X, Linux, iOS o Android;
- Accesso ad internet e browser web con Javascript attivo;
- Software per la gestione di documenti Office e PDF.

## Per il software EosImpresit - Computo Metrico:

- Processore da 2.00 GHz;
- MS Windows Vista/7/8/10 (sono necessari i privilegi di amministratore);
- MS .Net Framework 4+;
- 500MB liberi sull'HDD;
- 2 GB di RAM;
- Accesso ad internet e browser web.

## 7.3. Download del software e richiesta della password di attivazione

- Accedere al Profilo utente Grafill oppure crearne uno su www.grafill.it;
- Cliccare sul pulsante [G-CLOUD];
- Cliccare su [Vai alla WebApp] in corrispondenza del prodotto acquistato;
- Fare il login con le stesse credenziali d'accesso al Profilo utente Grafill;
- Accedere alla WebApp abbinata alla presente pubblicazione cliccando sulla relativa immagine di copertina presente nello scaffale Le mie App.
- Per installare ed attivare il software EosImpresit Computo Metrico:
  - Cliccare sul pulsante [Software] posizionato a sinistra: si aprirà una scheda con una descrizione del software ed il pulsante [Scarica Software];
  - Scaricare l'eseguibile 88-277-0365\_6.exe ed avviare l'installazione;

• Leggere ed accettare il contratto di licenza quindi scegliere il percorso di installazione e seguire la procedura fino al suo completamento.

### 7.4. Avvio ed attivazione del software

- Avviare EosImpresit - Computo Metrico dal seguente percorso di sistema:

[Programmi] > [GeoSoft] > [EosImpresit Preventivi]

Al primo avvio si aprirà il seguente avviso:

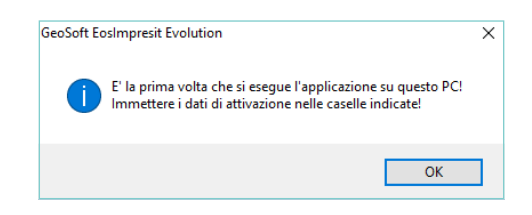

 Confermando con [OK] si aprirà la schermata Attivazione licenza: immettere i dati richiesti e cliccare su [Conferma].

| Attivazione licenz                                                                                              | a                                                                                                    |                                                                                                    |                                | <b>X</b>                     |
|----------------------------------------------------------------------------------------------------|----------------------------------------------------------------------------------------------------|----------------------------------------------------------------------------------------------------|--------------------------------|------------------------------|
| Procedura per l'<br>1. Collegarsi all'i<br>2. Nella sezione<br>3. Compilare l'ar<br>4. Inserire le info<br>Nome | attivazione della licenza<br>ndirizzo http://www.grafill.<br>'attribuzione password' ir<br>agrafica e fornire l'e-mail<br>rmazioni richieste e clicc: | t/pass/578_1.php<br>iserire i codici A e B ripor<br>alla quale sarà spedita<br>are su conferma<br><b>Cognome</b> | tati nel volume<br>la password | GRAFILL<br>Editoria tecnica  |
| Codice A                                                                                                    | Reperibile nel volume                                                                                                    | Password                                                                                                    | Pervenuta via e-mail           |                              |
|                                                                                                    |                                                                                                    |                                                                                                    |                                | Prova Conferma               |
|                                                                                                    |                                                                                                    | Supporto clienti Geos                                                                                            | Soft: Tel. +39 0571            | 467022 - Fax +39 0571 468042 |

Lasciare inalterata la schermata Impostazioni di accesso e cliccare su [Accedi].

| Da questa finestra è<br>Immettere le propri | è possibile effettuare l'accesso agli ambienti operativi del software<br>ie credenziali e cliccare il pulsante 'Accedi' |
|---------------------------------------------|----------------------------------------------------------------------------------------------------|
|                                             | Nick name                                                                                                    |
|                                             | user                                                                                                    |
|                                             | Password                                                                                                    |
|                                             |                                                                                                    |
|                                             |                                                                                                    |

 Il software si avvierà mostrando l'ambiente di lavoro principale che approfondiremo nel capitolo che segue.

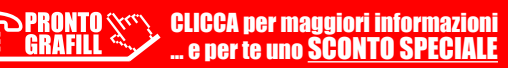

# CAPITOLO 8

## L'AMBIENTE PRINCIPALE DEL SOFTWARE

Il software ha un'interfaccia semplice e intuitiva ed è facile spostarsi tra i vari ambienti attraverso l'uso dei menu e dei tasti funzione.

L'ambiente di lavoro è suddiviso in più parti che esamineremo meglio a seguire.

La schermata principale contiene una barra menu in alto ed una finestra centrale con dei tasti che consentono di attivare tutti gli ambienti e di spostarsi da uno all'altro.

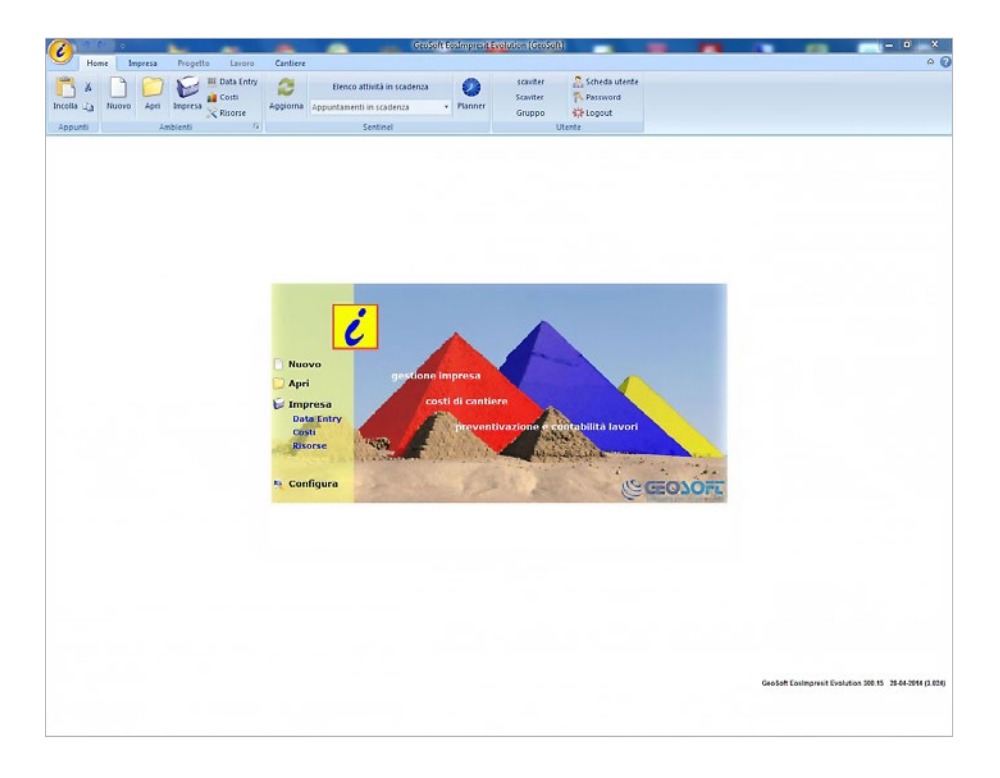

Dalla barra menu si può accedere a tutte le funzioni del software. L'utilizzo è intuitivo e dinamico e i pulsanti variano opportunamente a seconda della finestra di lavoro.

La barra menu è composta da: *Home*, *Impresa*, *Progetto*, *Lavoro*, *Cantiere*, in cui sono riportate tutte le relative funzioni. Inoltre, in alto a sinistra è presente il pulsante tondo con il logo del software, dal quale si può accedere al pannello di *Configurazione* che con-

sente di impostare le tabelle di anagrafica di base, i permessi utente e altre impostazioni del software.

#### Il menu Home

Contiene i collegamenti agli ambienti di lavoro che sono le parti attive e operative del software **EosImpresit – Computo Metrico**.

## Il menu Impresa

È il fulcro del software e consente l'accesso a tutti gli ambienti di valenza generale per la gestione delle attività comuni, la consultazione e la creazione delle banche dati a supporto dei diversi moduli, l'interrogazione e la stampa dei risultati di gestione.

## I menu Progetto, Lavoro e Cantiere

Questi tre menu possono essere raggruppati perché fanno riferimento all'ambiente *Progetto* che consente di gestire sia la fase di preventivazione con la redazione di computi metrici estimativi, sia la fase di contabilità lavori con il libretto delle misure e gli stati di avanzamento lavori, sia la fase di movimentazione del cantiere e gestione dei costi.

L'ambiente *Progetto* è la vera parte operativa del software: qui si creano i computi metrici per i clienti, o per i potenziali nuovi clienti, si modificano, si abbassano i prezzi o si operano revisioni fino al raggiungimento della commessa di lavoro, si gestisce la contabilità e lo stato di avanzamento dei lavori, si stampano tutti i documenti richiesti nell'esecuzione dell'opera. Sempre all'interno del *Progetto* si gestisce anche il cantiere, inserendo le liste dei movimenti di carico e scarico materiali, ore operai e mezzi di lavorazione.

## Il menu Configurazione

Configura le impostazioni primarie del software e le tabelle di anagrafica di base. Inoltre, dal pannello *Utenti*, si possono creare gli utenti che hanno accesso al software con i relativi permessi.

## 8.1. Pulsanti e funzioni comuni

Per facilitare la comprensione delle funzioni del software, dedichiamo questo paragrafo alla breve e schematica descrizione dei pulsanti comuni, che si ritrovano in tutti gli ambienti del software:

| - | Aggiungi | Aggiunge una scheda nell'ambiente attivo.         |
|---|----------|---------------------------------------------------|
|   | Modifica | Apre l'editor relativo all'ambiente attivo.       |
| × | Cancella | Cancella la scheda corrente dall'ambiente attivo. |
| 2 | Aggiorna | Aggiorna la schermata.                            |

[segue]

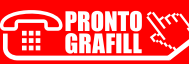

## **IMPRESA**

L'Impresa è uno degli ambienti centrali del programma, al suo interno troviamo tutte le tabelle di anagrafica delle risorse e della parte amministrativa. Inoltre è il centro delle interrogazioni dei costi e dei ricavi dell'azienda.

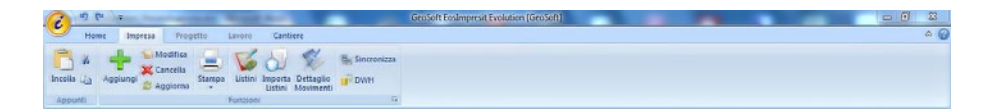

Attraverso il comodo menu si può accedere a tutte le funzioni: possiamo aggiungere nuove voci, compiere modifiche o cancellare quelle esistenti. Si possono stampare gli elenchi visualizzati in griglia oppure le singole schede. È possibile inoltre attivare le funzioni di sincronia dati con altri programmi gestionali precedentemente impostati o esportare gli archivi per eventuali interrogazioni di *business intelligence*.

La finestra *Impresa* è strutturata in modo tale da permettere una facile navigazione per avere sempre le attività sotto controllo. Lo schema ad albero interattivo, posto sulla sinistra della schermata, consente di accedere rapidamente a tutte le varie funzioni. Questo è organizzato in tre parti: *Amministrazione*, *Scrivania*, *Risorse*.

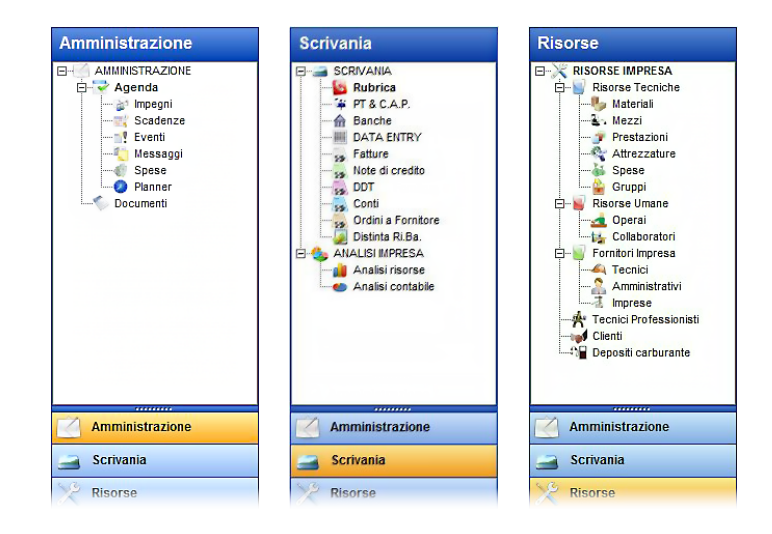

**CLICCA per maggiori informazioni** 

. e per te uno SCONTO SPECIALE

>PRONTO (\\ (\)

GRAFILL

Ħ

CAPITOLO 9

Ogni sezione presenta più nodi che permettono la visualizzazione dei dati relativi al nodo selezionato. Basta cliccare su uno di essi per accedere ai campi di interesse. Il contenuto del sottoambiente selezionato sarà mostrato sulla parte destra della schermata.

Considerato l'argomento del presente manuale, poniamo la nostra attenzione sul pannello *Risorse*: le risorse che vediamo elencate come nodi dell'albero, si dividono in *Risorse Tecniche, Risorse Umane, Fornitori, Clienti e Depositi Carburante*. Le risorse tecniche sono l'insieme dei *Materiali, Mezzi, Prestazioni e Attrezzature* che l'impresa in genere utilizza nella redazione dei propri preventivi o nei propri lavori. In più ci sono anche le voci *Spese*, che indicano le spese sostenute dall'impresa per l'esecuzione del lavoro (esempio: permessi, marche da bollo, suolo pubblico, ecc.); e *Gruppi*, che indicano un insieme di risorse di diverso tipo raggruppate insieme (non usato frequentemente). Tutte le risorse possono essere inserite una ad una da zero, oppure possono essere importate da elenchi attraverso la comoda funzione di importazione dati.

Oltre a queste tipologie di risorse abbiamo: *Operai* e *Collaboratori* dipendenti dell'impresa e i vari fornitori, che si dividono in *Tecnici, Amministrativi* o *Imprese esterne*.

Per completare la parte di anagrafica, in questo albero abbiamo anche l'elenco dei *Clienti* dell'impresa ed un nodo *Depositi carburante*. Quest'ultimo apre l'ambiente un modulo specifico del programma in cui è possibile inserire l'anagrafica dei depositi o cisterne di approvvigionamento carburante per i vari mezzi dell'impresa. Questo risulta essere molto utile in fase di verifica dei costi di utilizzo dei mezzi per ciascun lavoro.

#### 9.1. Materiali e prestazioni

Una volta arricchita la base dati dell'impresa con le nostre voci di interesse, avremo l'elenco di tutto ciò che ci serve per poter eseguire i nostri lavori. Di seguito riportiamo l'immagine della griglia *Materiali* con tutte le voci inserite. La griglia *Prestazioni* è analoga e valgono le stesse considerazioni che facciamo per i materiali.

| RISORSE IMPRESA     Descrizione     Materiali     Mazzi     Prestazioni     Amzzi     Prestazioni     Amzzi     Prestazioni     Amzzi     Prestazioni     Amzinistrativi     Operai     Codice     Descrizion     Accialo     Codice     Descrizion     Accialo     Gruppi     Risorse Umane     Accialo     Gruppi     Codice     Descrizion     Accialo     Gruppi     Codice     Descrizion     Accialo     Gruppi     Codice     Codice     Descrizion     Accialo     Gruppi     Codice     Descrizion     Accialo     Gruppi     Codice     Codice     Descrizion     Accialo     Gruppi     Codice     Descrizion     Accialo     Gruppi     Codice     Codice     Codice     Codice     Codice     Descrizion     Accialo     Gruppi     Codice     Codice     Codice     Codice     Codice     Codice     Codice     Codice     Codice     Codice     Codice     Codice     Codice     Codice     Codice     Codice     Codice     Codice     Codice     Codice     Codice     Codice     Codice     Codice     Codice     Codice     Codic      | RISORSE D'IMPRESA                                                                            |                            |   |  |  |  |  |  |  |  |  |  |
|----------------------------------------------------------------------------------------------------|----------------------------------------------------------------------------------------------|----------------------------|---|--|--|--|--|--|--|--|--|--|
| Materiali     Materiali        | Descrizione Categoria                                                                        |                            |   |  |  |  |  |  |  |  |  |  |
| Codice Descrizion Codice Descrizion Codination Codination Codice Descrizion Codice Descrizion Codice D | Mostra F                                                                                     | Visualizzate 300 vo        |   |  |  |  |  |  |  |  |  |  |
| Spese     Gruppi     Gruppi       | Descrizione                                                                                  |                            |   |  |  |  |  |  |  |  |  |  |
| Gruppi     Gruppi      |                                                                                              |                            |   |  |  |  |  |  |  |  |  |  |
| ACCIAIO     priglia a ponte dopio n100 in acc<br>ACCIAIO     priglia a ponte dopio n100 in acc<br>ACCIAIO     GRIGLA A MGLE 20X14IM MI     ACCIAIO     GRIGLA A MGLE 20X14IM MI     ACCIAIO     GRIGLA A MGLE 20X14IM MI     ALDOIT-RITARDANTE     additivo ritardante     ADDIT-RITARDANTE     additivo ritardante     ADDIT-RITARDANTE     additivo ritardante     ADDIT-RITARDANTE     additivo ritardante     ADDIT-RITARDANTE     additivo ritardante     ADDIT-RITARDANTE     additivo ritardante     ADDIT-RITARDANTE     additivo ritardante     ADDIT-RITARDANTE     ADDIT-RITARDANTE     ADIT-RITARDANTE     ADIT-RITARDANTE     ADIT-RITARDANTE     ADIT-RITARDANTE     ADIT-RITARDANTE     ADIT-RITARDANTE     ADIT-RITARDANTE     ADIT-RITARDANTE     ADIT-RITARDANTE     ADIT-RITARDANTE     ANTOGELO     ANTOGELO     A          | CURVA 87 303/1-2 D 500                                                                       |                            |   |  |  |  |  |  |  |  |  |  |
| Operal     Operal     Colaboratori     Colaboratori       | griglia a ponte doppio n100 in acciaio inox                                                  |                            |   |  |  |  |  |  |  |  |  |  |
| Colaboratori     Colaboratori     Colaboratori     Contori impresa     Amministrativi     Amministrativi     Amministrativi     Cienti     Cienti          | GRIGLIA A MAGLIE 30X14MM N100K ACCIAIO ZINCAT<br>GRIGLIA A PONTE DOPPIO N100 IN ACCIAIO INOX |                            |   |  |  |  |  |  |  |  |  |  |
| Control impresa     Aport-RTARDANTE     addtitvo ritardante     ADDIT-NC     ADE-SEXT 160     ADESEXT 160     ADESEX           |                                                                                              |                            |   |  |  |  |  |  |  |  |  |  |
| Arministrativi<br>Tecnici<br>Arministrativi<br>Tecnici Professionisti<br>Cienti<br>Deposti carburante<br>Ancon: Alta Gocciou 33 100 ALS Gocciou ALS Gocciou A                  | DANTE addittivo ritardante                                                                   |                            |   |  |  |  |  |  |  |  |  |  |
| Arministrativi     Appendix 160     Appendix 160          |                                                                                              | Manutenzioni e riparazioni |   |  |  |  |  |  |  |  |  |  |
| Atiministativi     Aliministativi     Aliminis      | ADESIEXT 160 G<br>FOSSA IMHOFF AE 10 PVC<br>FOSSA IMHOFF AE 20 PVC                           |                            |   |  |  |  |  |  |  |  |  |  |
| Amprise     Approximate and the second second       |                                                                                              |                            |   |  |  |  |  |  |  |  |  |  |
| Leonci Professionisti     ALA GOCCIOL 33 100 [ ALA GOCCIOLANTE 33 100 [ ALA GOCCIOLANTE 34 100 ] ANTIGELO DULANTE ANTIGELO DOLVERE VEBER DA ANTIGELO DOLVERE VEBER DA ANTIGELO POLVERE VEBER DA ANTIGELO POLVERE VEBER DA ANTIGELO POLVERE VEBER DA ANTIGELO POLVERE VEBER DA ANTIGELO POLVERE VEBER DA ANTIGELO POLVERE VEBER DA ANTIGELO POLVERE VEBER DA ANTIGELO POLVERE VEBER DA ANTIGELO POLVERE VEBER DA ANTIGELO SASISTATA TEORIA DE ORIGINA DE ORIGINA DE ORIGI      |                                                                                              |                            |   |  |  |  |  |  |  |  |  |  |
| ANCOR. CHIMICO ANCORANTE CHIMICO M. 300 FI<br>ANGOLO P.P. ANGOLO IN P.P. CON GRIGUA Z<br>ANTIGELO IO P.P. ANGOLO IN P.P. CON GRIGUA Z<br>ANTIGELO LOUDO SL ANTIGELO LOUDO STAGNE DA<br>ANTIGELO POLVERE ANTIGELO DUVERE WEBER DA<br>ANTIVIER. antivitaranti m 3030<br>ASSISTEZIZA TECNIC Assistenza tencina per prelevo                                                                                                    | ALA GOCCIOLANTE 33 / 100 2 LTH ML 100                                                        |                            |   |  |  |  |  |  |  |  |  |  |
| ANGOLO P.P. ANGOLO N.P.P. CON GRIGLA Z<br>ANTIGELO<br>ANTIGELO ILGUDO SI, ANTIGELO ULGUDO STAGNE DA<br>ANTIGELO POLVERE<br>ANTIGELO POLVERE ANTIGELO POLVERE WEBER DA<br>ANTIGELO POLVERE ANTIGELO POLVERE WEBER DA<br>ANTIGEL ANTIGELO SASIstenza teorías per prejevo o<br>ASSESTRUÁT ELCOLA SASIstenza teorías per prejevo o                                                                                                    | ANCORANTE CHIMICO ML 300 FISCHER                                                             |                            |   |  |  |  |  |  |  |  |  |  |
| ANTIGELO ANTIGELO<br>ANTIGELO LOUDO SLA ANTIGELO LOUDO STAGNE DA<br>ANTIGELO POLVERE ANTIGELO POLVERE WEBER DA<br>ANTIGEN POLVERE ANTIGELO POLVERE WEBER DA<br>ANTIVIER antivitaranti m 3030<br>ASSISTEVIZA TECNIC Assistenza tencia per prejevo s                                                                                                    | ANGOLO IN P.P. CON GRIGLIA ZINATA CM 13X 13X7                                                |                            |   |  |  |  |  |  |  |  |  |  |
| ANTIGELO LIQUIDO SL. ANTIGELO LIQUIDO STAGRE DA<br>ANTIGELO POLVERE ANTIGELO POLVERE WEBER DA<br>ANTIVIERA antivibranti m 3030<br>ASSISSTENZA TECNIC Assistenza tecnica per prejevo (                                                                                                    | ANTIGELO                                                                                     |                            |   |  |  |  |  |  |  |  |  |  |
| ANTIGELO POLVERE ANTIGELO POLVERE WEBER DA<br>ANTIVIBR. antivibranti m 3030<br>Assistrationa ASSISTENZA TECNIC Assistenza tecnica per prelievo u                                                                                                    | LT 5                                                                                         | Materiale edile            |   |  |  |  |  |  |  |  |  |  |
| Amministrazione ASSISSTENZA TECNIC Assistenza tecnica per prelievo (                                                                                                    | KG 1                                                                                         | Materiale edile            |   |  |  |  |  |  |  |  |  |  |
| Amministrazione ASSISSTENZA TECNIC Assistenza tecnica per prelievo                                                                                                    |                                                                                              | Materiale edile            | 1 |  |  |  |  |  |  |  |  |  |
| Annihiliatuzione                                                                                                    | di contraddittorio (n.2                                                                      | Calcestruzzi               | 1 |  |  |  |  |  |  |  |  |  |
| ASTA MAN. DN 65/80 asta di manovra dn 65/80 comple                                                                                                    | eta                                                                                          | Racc. polietilene/ghisa    |   |  |  |  |  |  |  |  |  |  |

CLICCA per maggiori informazioni ... e per te uno SCONTO SPECIALE

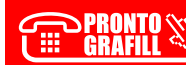

## **PROGETTO: COMPUTO METRICO**

Il *Progetto* è il settore operativo del software. Le attività di preventivazione, contabilità o controllo cantiere vengono gestite tutte attraverso questo ambiente.

Essendo una parte molto ampia, questa è divisa in due grandi gruppi che sono *Lavori* e *Cantieri*, oltre alla parte comune che è denominata appunto *Progetto* e che ha la funzione di testata della commessa.

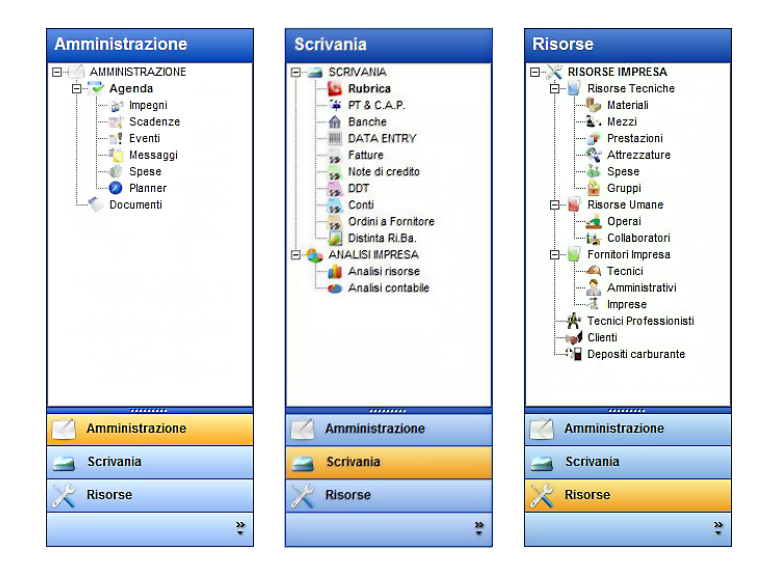

Il **Computo Metrico** si inserisce all'interno dell'area *Lavoro*. In questo manuale concentreremo la nostra attenzione proprio su questa sezione e su tutto ciò che occorre per redigere un buon *Computo Metrico* e *Computo Metrico Estimativo*.

Innanzi tutto capiamo come si crea un nuovo progetto, oppure come si apre un progetto già esistente.

All'interno della schermata principale di avvio del programma, oppure sul menu *Home* compaiono i tasti **[Nuovo]** e **[Apri]** c. Quando premiamo il pulsante **[Nuovo]** si crea un *Nuovo Archivio* dati (l'opzione di default è nuovo *Progetto*).

Nella finestra che compare è possibile scegliere se creare un *Progetto*, un *Prezzario*, un *Magazzino*, un *Ordine* (inteso come raggruppamento di più commesse).

|   | Cosa creare                         |      |
|---|-------------------------------------|------|
|   | Progetto Prezzario Magazzino Ordini |      |
|   | Dati di ricerca                     |      |
|   | Cod. Ricerca:                       |      |
|   | Descrizione:                        |      |
| N | Progetto dal quale ricopiare i dati |      |
|   | Nome progetto:                      |      |
|   |                                     | 1000 |

Noi adesso ci occupiamo della creazione di un *Progetto*. È sufficiente quindi mettere un codice di ricerca e una descrizione, e poi premere **[Invio]** sulla tastiera in modo da attivare il pulsante **[Crea]**. È possibile anche selezionare un vecchio progetto dal quale ricopiare i dati di gestione, ma noi adesso creiamo un progetto da zero, per cui premiamo direttamente il pulsante **[Crea]**.

Si apre così l'ambiente *Progetto*, di default viene creata la *revisione n. 0* che risulta essere lo stralcio attivo di base. Analizzeremo meglio gli stralci quando parleremo di come creare più revisioni di un preventivo o in generale di un lavoro.

Nel *Progetto* è possibile mettere tutte le informazioni relative all'oggetto dell'opera, i dati del committente, le *Categorie* e *Classi* in base alle quali il tecnico prevede di suddividere l'opera, gestire i dati amministrativi, il giornale di cantiere, gli appuntamenti di agenda, gli eventuali documenti fiscali.

Se vogliamo aprire un progetto esistente, invece, occorre premere il pulsante e **[Apri]** e selezionare dall'elenco la voce che si desidera. I filtri di ricerca e l'albero posto sulla sinistra della schermata, consentono un veloce ritrovamento dell'oggetto desiderato.

| EosImpresit           | Archivio | Ricerca  | Descrizione     |                        | Apri    |   |
|-----------------------|----------|----------|-----------------|------------------------|---------|---|
|                       |          |          |                 |                        | Annulla | į |
| Iniziati<br>Terminati | N.       | Archivio | Ricerca         | Descrizione            | Rev.    | - |
| - Confermati          | ▶00003   |          | ROSS            | Ristrutturazione Rossi |         |   |
| - Rifiutati           | 00002    |          | BONIFERI        | Ampliamento abitazione | 1       |   |
| CONTABILITA'          | 00001    |          | PREZ GEN        | Prezzario generale     | Rev. 0  | _ |
| Iniziate              |          |          | 3 <sup>10</sup> |                        |         |   |
| CANTIERI              |          |          |                 |                        |         | _ |
| Anerti                |          |          |                 |                        |         |   |
| Chiusi                |          |          |                 |                        |         |   |
| ALTRI DOCUMENTI       |          |          |                 |                        |         | - |
| - PREZZARI            |          |          |                 |                        |         | - |
| - ORDINI              |          |          |                 |                        |         | - |
| MAGAZZIN              |          |          |                 |                        |         |   |
|                       |          |          |                 |                        |         |   |
|                       |          |          |                 |                        |         |   |
|                       |          |          |                 |                        |         |   |

Se si desidera cancellare definitivamente un progetto esistente, occorre chiuderlo e premere il pulsante *Principale* del menu (pulsante tondo in alto a sinistra raffigurante il logo del programma) e poi selezionare la voce *Cancella – Archivio*. Selezionare così l'archivio che si desidera eliminare.

RONTO CLICCA per maggiori informazioni RAFILL ... e per te uno SCONTO SPECIALE

## **STAMPE**

Nel programma vi sono innumerevoli report di stampa che consentono di stampare tutti i dati inseriti all'interno del database: dagli elenchi di anagrafica alle singole schede delle risorse, agli elaborati tecnici come richiesto dalle varie normative di legge.

Le stampe sono personalizzabili, infatti il software dispone di uno strumento di selezione della stampa che può pescare da report standard o personalizzati. La personalizzazione dei report avviene attraverso la software-house in base alle richieste dell'utente che spesso invia un suo fincato da replicare all'interno del software. Ogni report può contenere il logo e i dati aziendali sulla copertina di facciata e l'utente ha la possibilità di selezionare, nelle varie opzioni della schermata, ciò che vuole stampare. Ogni tipologia di stampa infatti ha le proprie opzioni specifiche oltre a quelle definite a livello generale.

Tutte le stampe del programma possono essere eseguite su stampante, in anteprima a video, in *PDF*, su file di *Word*, *Excel* oppure *OpenOffice*.

In questo testo concentriamo l'attenzione sulle stampe per la fase di *Preventivazione*, per cui parleremo principalmente di *Elenco Prezzi*, *Computo Metrico* e *Stima Lavori*.

#### 11.1. Stampe di elenco prezzi

Per accedere alle stampe di *Elenco Prezzi*, dalla sezione *Lavoro* cliccare **[Stampa]** in nel pannello *Elenco Prezzi*. Si attiva così il menu e si può selezionare una delle voci che compaiono. Queste aprono la finestra di stampa relativa con tutte le opzioni possibili.

La casella a tendina posta in alto a sinistra della finestra, permette la selezione della stampante, mentre con il pulsante posto accanto si accede alle impostazioni specifiche della stampante. Sono presenti inoltre le caselle per la scelta delle pagine da stampare e il numero di copie. Sotto queste opzioni generali, troviamo la sezione *Info stampa*, che è molto utile perché qui si possono selezionare i report standard o personalizzati, e la relativa copertina. Anche quest'ultima può essere personalizzata.

Nell'opzione del *Report di stampa* spesso troviamo più report da scegliere, infatti relativamente all'*Elenco Prezzi* troviamo la stampa *Standard*, con *Iva*, con *Sconti*, con *Analisi*. Sempre in questa sezione ci sono le caselle di *Data*, *Luogo*, o *Titolo report*, che possono essere compilate dall'utente, inoltre troviamo la casella di selezione della lingua, infatti ogni report può essere tradotto in più lingue tramite un apposito modulo del software. Sul lato destro della schermata troviamo le opzioni che riguardano direttamente la parte *Lavori*, infatti sono possibili le spunte sul codice listino da visualizzare in stampa, il tipo di descrizione (sintetica, estesa, tecnica), il prezzo, ecc.. Attraverso le caselle a tendina si possono effettuare i filtri di *Categorie* e *Classi* e si può scegliere l'ordinamento con cui visualizzare le voci. Per rimuovere l'assegnazione di una categoria o classe una volta assegnata, occorre selezionare la freccetta a tendina fare click col mouse per farla chiudere e poi premere il tasto **[CANC]** sulla tastiera.

| Nome: UP L LM5025                       |                 | Lavori Impaginazione                        |
|-----------------------------------------|-----------------|---------------------------------------------|
| Driver                                  | E 2)            | Impostazioni stampa                         |
| Driver. AP Universal Printing PCL 6 (v. | 0.3)            | Stampa codice listino                       |
| obicazione.                             |                 | Des. sintetica 🔽 Des. estesa 💭 Des. tecnica |
| Pagine da stampare                      | Copie           | Stampa Prezzi Ordinamento                   |
| O Tutte                                 | N. copie:       | 1- Prezzo 1 💌 1- Normale 💌                  |
| © Pagine: 1 - 999                       |                 | 1 Categorie Classi                          |
| nfo stampa                              |                 |                                             |
|                                         |                 | Elenco Prezzi                               |
| Jata: Luogo:                            | Stampa Informaz | 2001                                        |
| 11/11/2013                              |                 | Voci utilizzate in computo                  |
| Titolo report                           |                 | Voci da stampare                            |
| Elenco Prezzi                           |                 | Tutte le voci     Ctampa Sicurezza          |
| Report di stampa:                       |                 | Stampa Selezionate                          |
| Elenco_Prezzi-Standard                  |                 | ▼                                           |
| Conertina report                        | Lingua da usare | Prezzario da stampare                       |
| Conertina-lavori                        | Italiano        | -> CONTRATTO DI APPALTO                     |
|                                         | indira ino      |                                             |

Nella scheda *Impaginazione* invece, sono presenti le opzioni di logo e dati aziendali, l'intestazione e il piè di pagina, e le eventuali firme.

| 🚍 Stampa                                                                            |                       |                                                                                              | X                              |
|-------------------------------------------------------------------------------------|-----------------------|----------------------------------------------------------------------------------------------|--------------------------------|
| Stampante                                                                           |                       |                                                                                              |                                |
| Nome: HP LJ M5035                                                                   | <b>•</b>              | Impostazioni stampa                                                                          |                                |
| Driver: HP Universal Printing PCL 6 (v<br>Ubicazione:                               | 5.3)<br>Copie         | Stampa logo azienda                                                                          | <b>V</b> Stampa dati aziendali |
| Jutte     Pagine: 1 - 999 Info stampa                                               | N. copie:             | <ul> <li>♥ Piè pagina</li> <li>Geo-Soft snc - Montopoli in</li> <li>Note objusura</li> </ul> | Val d'Arno                     |
| Data:         Luogo:           11/11/2013                                           | ✓ Stampa informazioni | Firme                                                                                        |                                |
| Elenco Prezzi                                                                       |                       | Testo Firma                                                                                  | 🔽 Stampa questa firma          |
| Report di stampa:<br>Elenco_Prezzi-Standard<br>Copertina report<br>Copertina-Javori | Lingua da usare       | Il Tecnico     Il Direttore Lavori     Visto     Il Committente     Impresa                  | Il Tecnico                     |
|                                                                                     |                       |                                                                                              | <u>S</u> tampa <u>C</u> hiudi  |

I pulsanti posti in fondo alla finestra consentono le varie uscite della stampa, di default è impostato il tasto dell'anteprima a video, infatti se facciamo click sul pulsante **[Stam-**

## **REDAZIONE DI UN COMPUTO DALLA "A" ALLA "Z"**

Realizziamo insieme il computo metrico della ristrutturazione di un piccolo magazzino. Prima di iniziare il percorso sul software è utile fare mente locale sui passaggi che dovremo seguire per arrivare in fondo alla nostra realizzazione.

Dovremo dunque creare un nuovo progetto sul quale inseriremo tutti i dati del lavoro: l'oggetto della realizzazione, la descrizione, il luogo, il committente, ecc.; poi suddivideremo le fasi lavorative in varie categorie, e passeremo alla individuazione delle voci di elenco prezzi. Infine stimeremo le quantità necessarie delle singole voci ed otterremo così la prima bozza del preventivo.

All'occorrenza potremo creare più revisioni, variare i prezzi, inserire voci aggiuntive, fino al raggiungimento della versione finale di computo metrico estimativo che ci permette l'acquisizione della commessa di lavoro.

#### 12.1. Creazione nuovo progetto

Il lavoro che dobbiamo eseguire è la ristrutturazione di un piccolo fabbricato ad uso magazzino. Di seguito riportiamo i disegni dello stato attuale e del progetto.

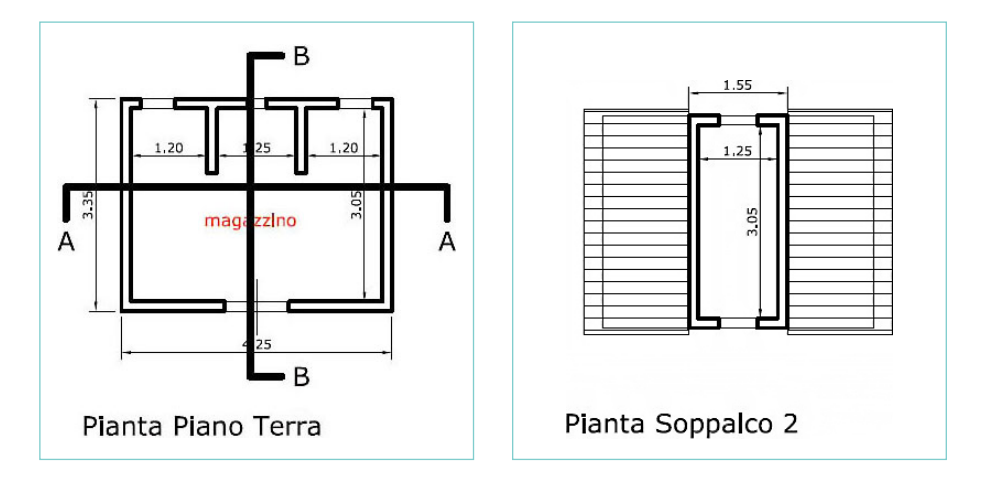

#### Stato attuale

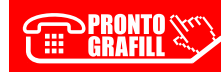

н

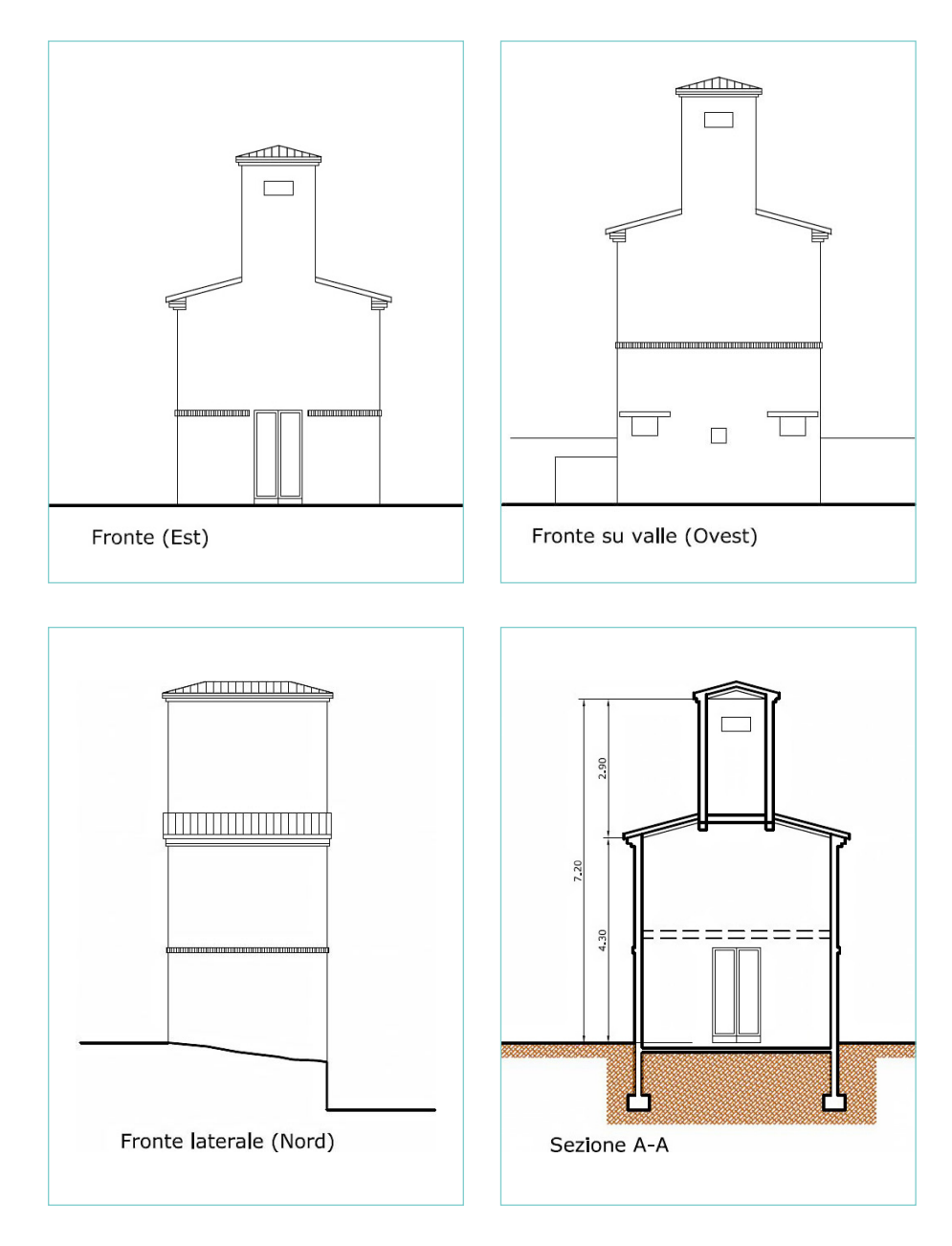

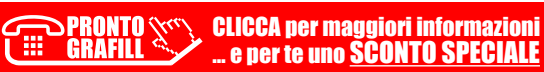

## **DETRAZIONI FISCALI**

Lo Stato con la Legge di Bilancio mette a disposizione incentivi e agevolazioni per varie tipologie di lavori edili, che un privato cittadino può sfruttare per avere Detrazioni fiscali di diverse entità. Vi sono più categorie di agevolazioni in questo settore e comunemente le conosciamo come: "Bonus ristrutturazione", "Bonus sismico", "Bonus 110%", "Bonus facciate", ecc.. Queste si portano dietro percentuali diverse di detrazione in base alla legge vigente e nel nostro contesto interessa avere traccia di queste percentuali quando si opera nella stesura di Computi Metrici, Contabilità Lavori o Costi Cantiere.

**EosImpresit** consente di registrare la percentuale di detrazione voce per voce, oltre ad altre informazioni, che risultano utili per avere un riepilogo dettagliato dei costi da sostenere nei lavori edili.

## 13.1. Inserimento nuove detrazioni fiscali

Nell'ambiente *Lavoro*, selezionano il nodo *Importi/Ribassi*, troviamo la scheda con i dati da impostare per definire il lavoro; è presente anche la casella delle *Detrazioni fiscali*.

| avoro                                                                                           |                                |                                        |                                                | PR                                          | EZZI & RITENUTE <<<                       |  |  |
|-------------------------------------------------------------------------------------------------|--------------------------------|----------------------------------------|------------------------------------------------|---------------------------------------------|-------------------------------------------|--|--|
| hinfo Lavoro                                                                                    | > Parametri per Elei           | nco Prezzi <                           | <i>.</i> 22                                    |                                             |                                           |  |  |
| Altre Info                                                                                      | Olica Perc. Ribasso/Rialzo (1) | O Più Perc.<br>Ribasso/Rialzo (2)      | Ribasso/Rialzo (3)                             | Rialzo su tutti i SAL<br>Ribasso/Rialzo (4) | O Solo su SAL finale<br>Ribasso/Rialzo (5 |  |  |
| Contration<br>Contration<br>Date<br>Date<br>Stampe<br>ELENCO PREZZI<br>PREVENTIVO<br>FABBISOGNI | 0.000 %                        | 0.000 %                                | 0.000 %                                        | 0.000 %                                     | 0.000 %                                   |  |  |
|                                                                                                 | Incid. Sicurezza               | Aliquota IVA unica Aliquote IVA divers | e per voci di EP                               | I.V.A.                                      | Detraz. fiscali                           |  |  |
|                                                                                                 | > Ritenute e garanzi           | ie <                                   |                                                |                                             |                                           |  |  |
|                                                                                                 | Garanzia Lavori                | %                                      | Svincolo Garanzie<br>7 gg                      |                                             |                                           |  |  |
|                                                                                                 | Garanzia Infortuni             | Ritenuta personalizza                  | %                                              | Applica ritenute<br>ai fornitori            |                                           |  |  |
|                                                                                                 | > Parametri per Ana            | alisi Prezzi <                         |                                                |                                             |                                           |  |  |
|                                                                                                 | Spese Gen. U                   | tile Impresa 💿 UI cal                  | colato su Costi + Spes<br>colato solo su Costi | se Gen. Sfrido Mat                          | SG Materiali                              |  |  |
|                                                                                                 | > Anticipazione e pe           | enali <                                |                                                |                                             |                                           |  |  |
|                                                                                                 | Importo anticipazion           | e Incidenza su                         | contratto                                      | Alea (%)                                    | Penale giornaliera                        |  |  |

CLICCA per maggiori informazioni

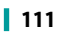

Tramite il relativo pulsante **[Elenco]** — si apre la finestra per l'inserimento di nuove detrazioni fiscali da parte dell'utente. Con il pulsante **[Aggiungi]** + si inseriscono nuove voci e con il tasto **[Cancella]** × si cancellano quelle indesiderate.

È possibile assegnare un codice arbitrario, una descrizione e la percentuale della detrazione. Queste verranno richiamate nelle singole voci *Elenco Prezzi* man mano che vengono create oppure direttamente per la compilazione del *Computo Metrico*.

| <b>⊨</b> × |                |                                   | Chiudi           |
|------------|----------------|-----------------------------------|------------------|
|            | Codice Detraz. | Descrizione                       | Aliquota Detraz. |
| 10         |                | Ristrutturazione edilizia         | 50.000           |
| 20         |                | Risparmio energetico              | 65.000           |
| 30         |                | Sisma bonus (miglior.1 classe)    | 70.000           |
| 40         |                | Sisma bonus (miglioram. 2 classi) | 80.000           |
| 50         |                | Bonus facciate                    | 90.000           |
| 60         |                | Super bonus 110%                  | 110 000          |

## 13.2. Assegnazione detrazioni e altri dati

Nell'ambiente *Lavoro* durante la stesura del *Computo Metrico* è possibile assegnare molte informazioni alle singole voci: oltre ai campi, prezzo, quantità, descrizioni, classe, ecc., sono stati aggiunti altri dati che sono utili a classificare il lavoro ed a raggruppare e suddividere gli importi nelle stampe di *Preventivazione*.

| oro                      | -    | * 🛸       | ×  | -           | Filtri:           |       |                |                 | 8     | Avanzate |         | Elenco  | Pre  | ZZ  |
|--------------------------|------|-----------|----|-------------|-------------------|-------|----------------|-----------------|-------|----------|---------|---------|------|-----|
| lafa Lavora              | N.P. | Codic     | e  | Cod. Lis.   | De                | scr   | izione Sinte   | etica           | U.M.  | 2- Imp   | osto    | Rib/Aun | n S. | ~   |
| Dati Generali            | 10   | 005       |    | 005         | Cantiere          |       |                |                 |       |          | 0.00€   | 0.000%  |      | 1   |
| Info                     | 20   | 005.010   |    | 005.010     | Con locali mess   | ia    | disposizione   | del Committente | C.po  |          | 450.00€ | 0.000%  |      |     |
| ro Economico             | 30   | 005.050   |    | 005.050     | eventuale Noles   | ggio  | Box Prefab     | bricaton        | Mese  |          | 250.00€ | 0.000%  |      |     |
|                          | 40   | 005.100   |    | 005.100     | eventuale Noleg   | ggio  | Bagno Chin     | nicon           | Mese  |          | 200.00€ | 0.000%  |      |     |
| ibassi                   | 50   | 005.900   |    | 005.900     | Richiesta di Suo  | olo F | Pubblico       |                 | n°    | 1        | 180.00€ | 0.000%  |      |     |
|                          | 60   | 005.901   |    | 005.901     | Recizioni area o  | cant  | tiere          |                 |       |          | 0.00€   | 0.000%  |      |     |
| 77                       | 70   | 005.901.0 | 01 | 005.901.001 | Realizzata a pa   | alett | i e rete plasi | ificata         | mq.   |          | 8.00€   | 0.000%  |      |     |
| PREVENTIVO<br>FABBISOGNI |      | 005 002   |    | 005 002     | impiento elettric | ih o  | cantiere       |                 |       |          | 0.00 €  | 0 000%  |      |     |
|                          | +    | × ×       | 8  | ai -        |                   |       |                |                 |       |          |         | C       | ompu | ito |
|                          | N.P. | Data      | Č. | Codice      | De                | scri  | izione Sinte   | etica           | U.M.  | Tot. Qt  | à I     | mporto  | S.   | ^   |
|                          | 1    | 08/04/20  | 22 | 005         | Cantiere          |       |                |                 |       | 0.1      | 000     | 0.00    | €□   | 1   |
|                          | 2    | 08/04/20  | 22 | 005.010     | Con locali me     | ssi   | i a disposiz   | tione del Com   | C.po  | 1.1      | 000     | 450.00  | €□   |     |
|                          | 3    | 06/04/20  | 22 | 005.050     | eventuale Nol     | legg  | gio Box Pre    | fabbricaton     | Mes   | 0.       | 000     | 0.00    | €□   |     |
|                          | 4    | 06/04/20  | 22 | 005.100     | eventuale Nol     | legg  | gio Bagno I    | Chimicon        | Mes   |          |         | 0.00    | €□   |     |
|                          | 5    | 06/04/20  | 22 | 005.900     | Richiesta di S    | uol   | lo Pubblico    |                 | n°    | 1.1      | 000     | 180.00  | €□   |     |
|                          | 6    | 06/04/20  | 22 | 005.901     | Recizioni area    | a ca  | antiere        |                 |       |          |         | 0.00    | €□   |     |
|                          | 7    | 06/04/20  | 22 | 005.901.001 | Realizzata a p    | pale  | etti e rete p  | astificata      | mq.   | 26.      | 400     | 211.20  | €□   | ~   |
|                          | +    | ×         |    | #           | 1 005> Cantiere   |       |                | 0.00 €          |       |          | 0.00    | e G     | uant | ità |
|                          | N.P. |           |    | Descrizione | (                 | f     | P.Uguali       | Lungh. La       | gh. I | H/Peso   | Totale  | e %     | S.   | ^   |
|                          | 1    |           |    |             |                   | Μ     |                |                 |       |          |         | 0.000   |      |     |
|                          |      |           |    |             |                   |       |                |                 | -     |          |         |         |      | 1   |
|                          |      |           |    |             |                   |       |                |                 |       |          |         |         |      |     |
| tto                      |      |           |    |             |                   |       |                |                 |       |          |         |         |      |     |
|                          |      |           |    |             |                   |       |                |                 |       |          |         |         |      |     |
|                          |      |           |    |             |                   |       |                |                 |       |          |         |         |      | 4   |
|                          |      |           |    |             |                   |       |                |                 |       |          |         |         |      | _   |

Aprendo una *Voce di Elenco Prezzi*, come riportato nella figura, vediamo che le informazioni sono state arricchite rispetto alle versioni precedenti, infatti sono presenti le caselle: *Detrazione fiscale*, *Addebito*, *Attuazione*:

> PRONTO CLICCA per maggiori informazioni ... e per te uno <u>SCONTO SPECIALE</u>

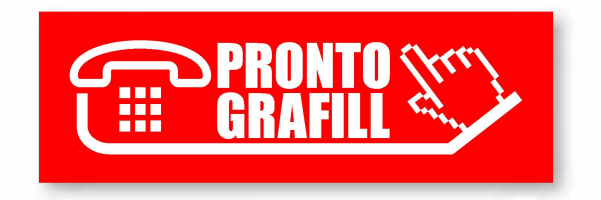